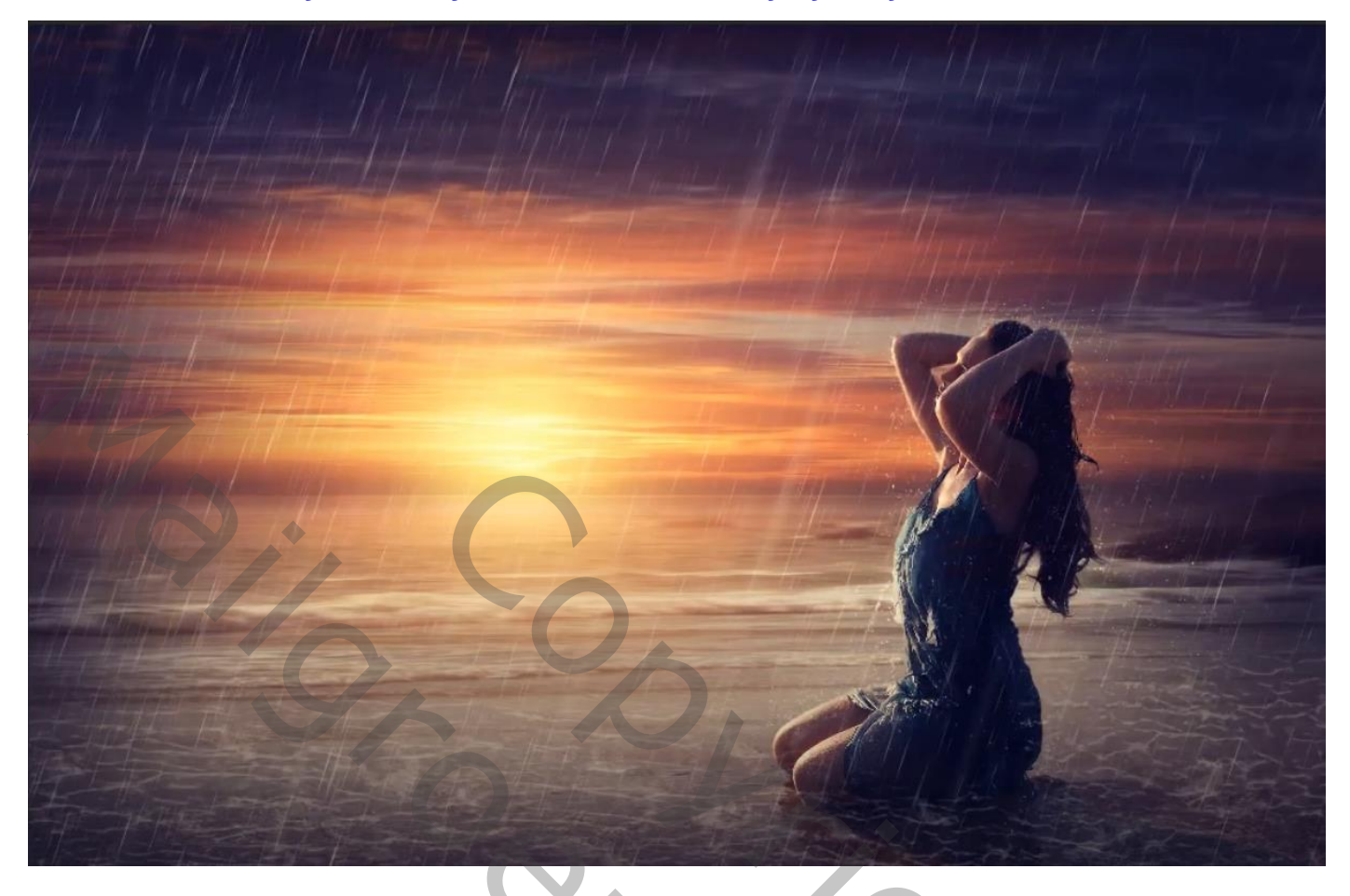

## Regen aan het strand

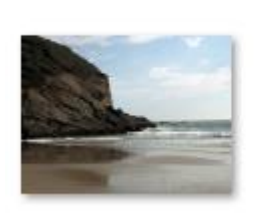

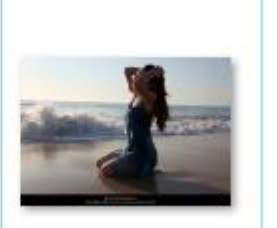

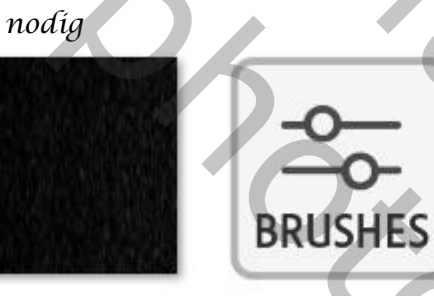

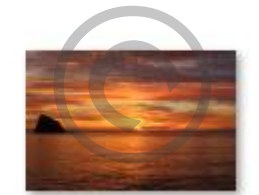

Geef u lagen een naam

Open een nieuw document, 2000 x 1300 px 300 ppi kleur wit

| Naam: rain on      | the beach        |                                     | ОК                     |  |
|--------------------|------------------|-------------------------------------|------------------------|--|
| Documenttype: Aa   | ngepast          |                                     | Annuleren              |  |
|                    |                  |                                     | Voorinstelling opslaan |  |
| Breedte:           | 2000             | Pixels ~                            |                        |  |
| Hoogte:            | 1300             | Pixels ~                            |                        |  |
| Resolutie:         | 300              | Pixels/inch ~                       |                        |  |
| Kleurmodus:        | RGB-kleur ~      | 8-bits ~                            |                        |  |
| Achtergrondinhoud: | Wit              | <b>~</b>                            |                        |  |
| Geavanceerd        |                  |                                     | Afbeeldingsgrootte:    |  |
| Kleurprofiel:      |                  | aen van dit document niet heheren v | 7,44 M                 |  |
|                    | De Ricumsteining |                                     |                        |  |
| Pixelverhouding:   | Vierkante pixels |                                     |                        |  |

Regen aan het strand

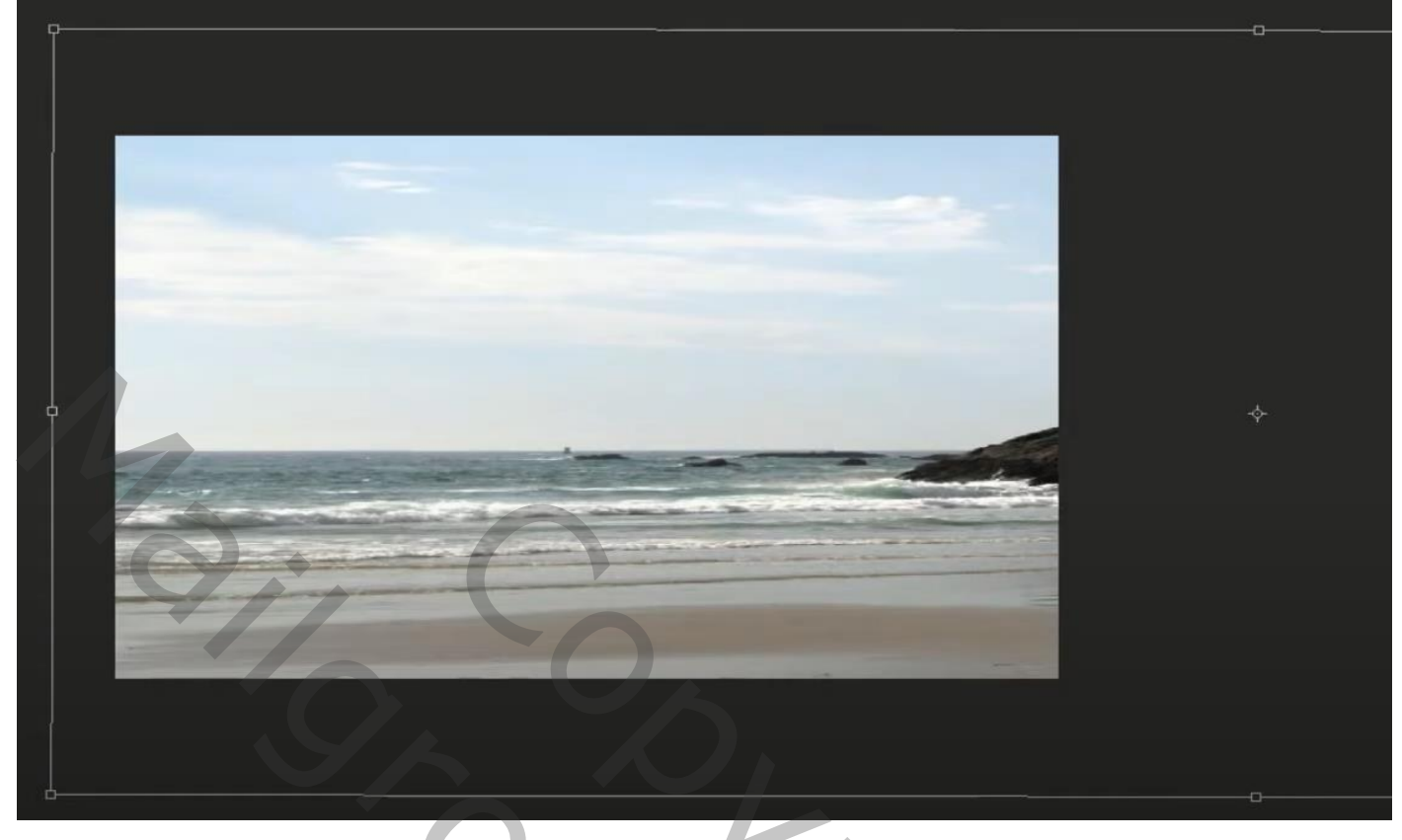

Maak een laagmasker aan en met "zwart/transparant" trek je een verloop van boven het water tot net eronder

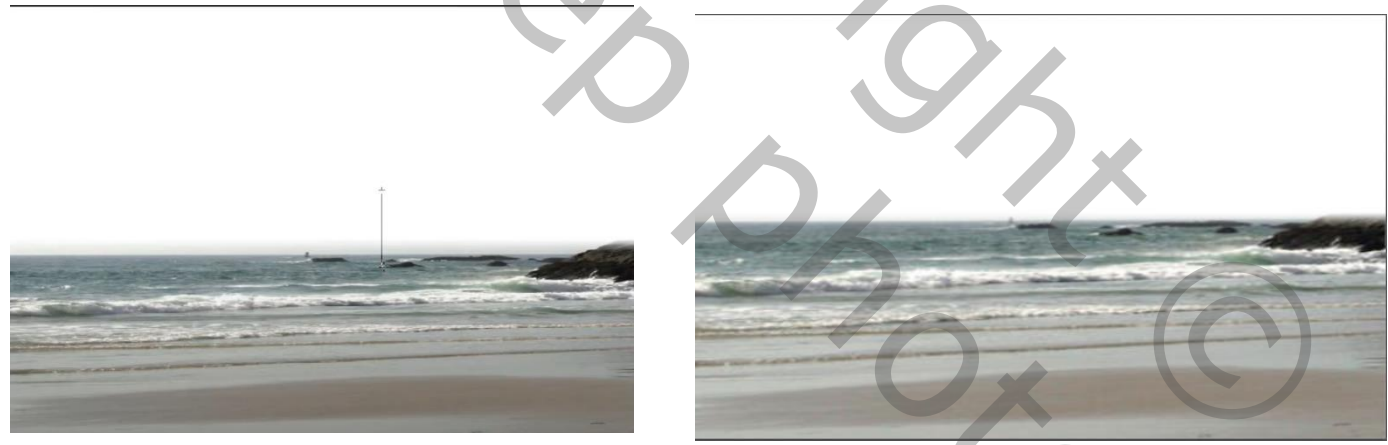

Plaats de foto lucht op je werk boven de achtergrond en vergroot zoals voorbeeld;

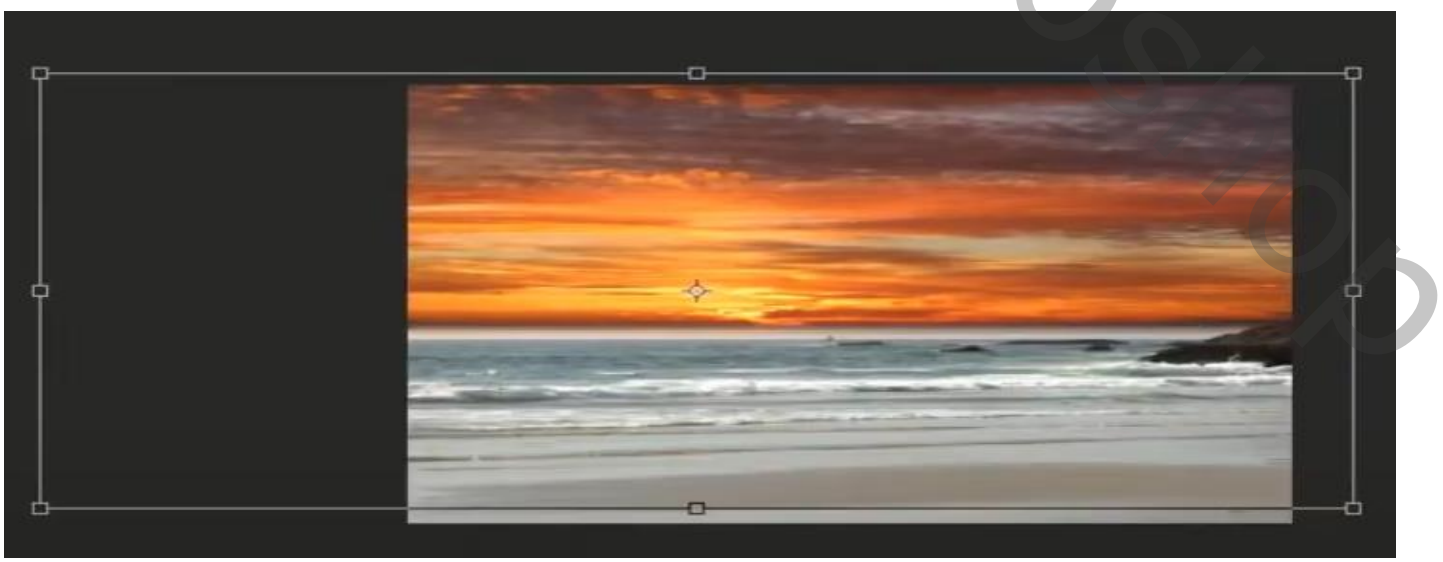

Regen aan het strand

De bovenste masker laag is actief, met 'zwart/transparant' trek je een verloop;

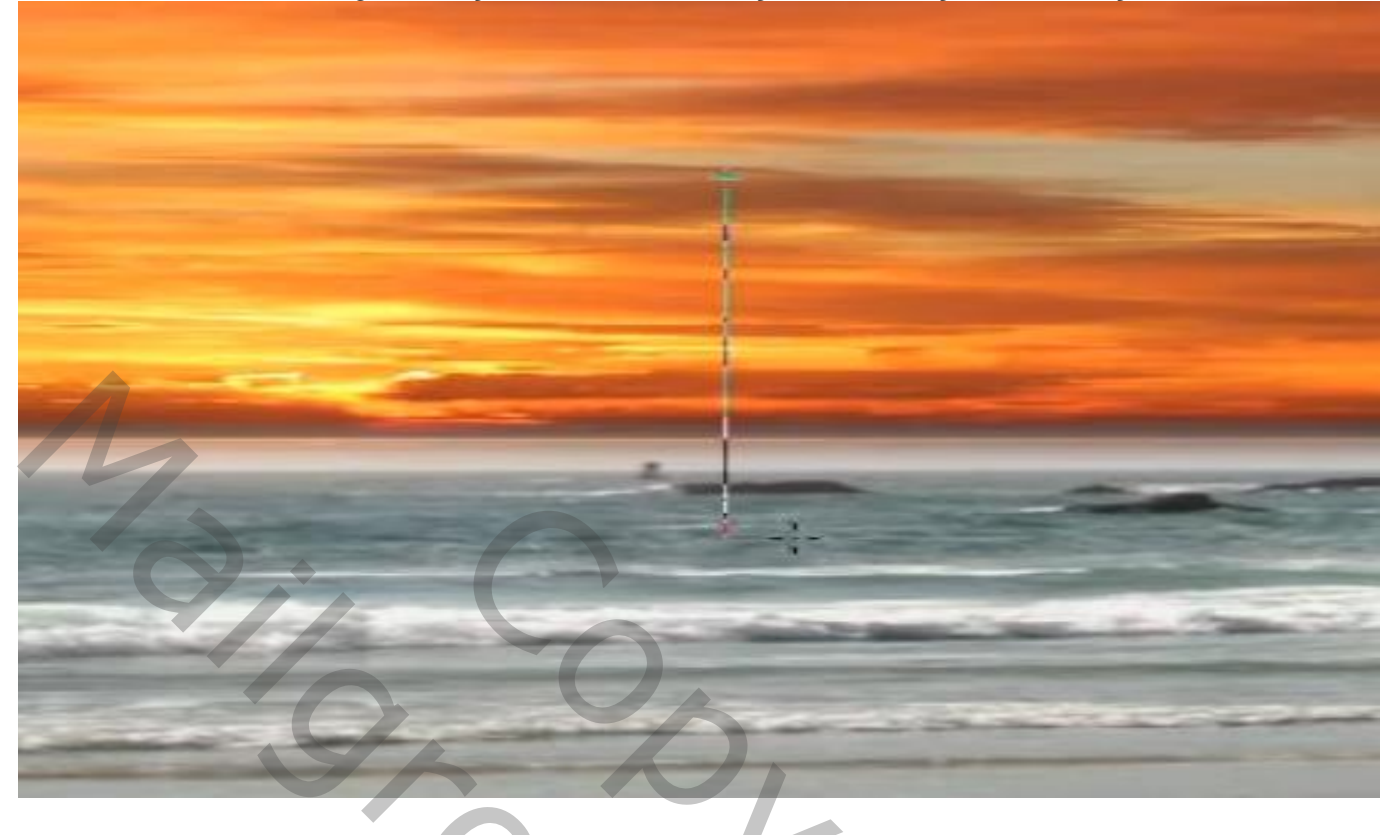

Met zwart penseel grootte 800px dekking (27% flow - 43%) ga je over de water lijn Op de linkse kant

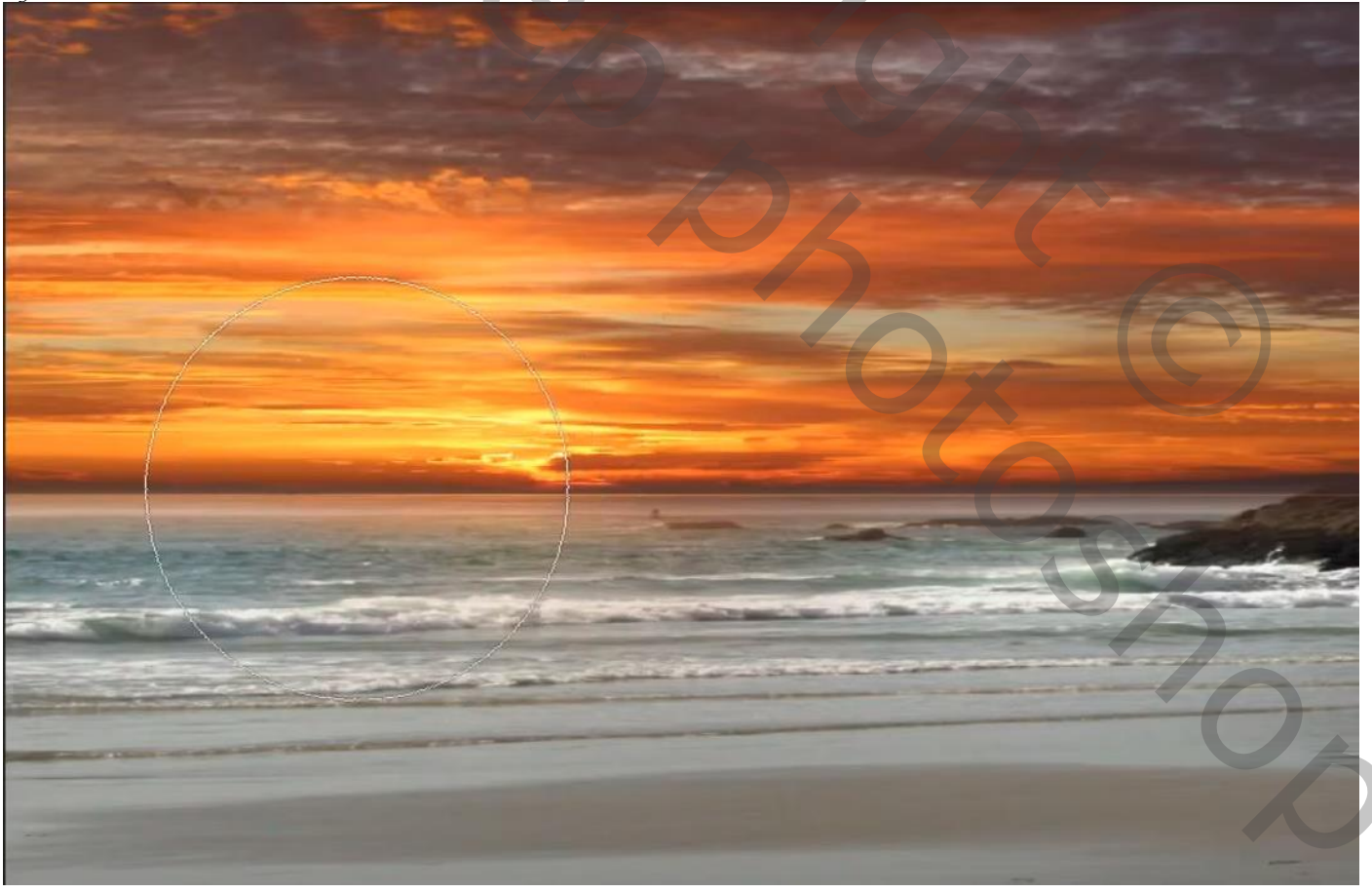

3

Aanpassingslaag' kleurbalans' met uitknipmasker zet je de instelling op Middentonen (cyaan +51 geel -19);

Regen aan het strand

aanpassingslaag 'curven' met uitknipmasker zet je de instelling op Invoer 255 uitvoer 126; Met zwart penseel gr 800px dekking 76% flow 82% ga je over de water lijn.

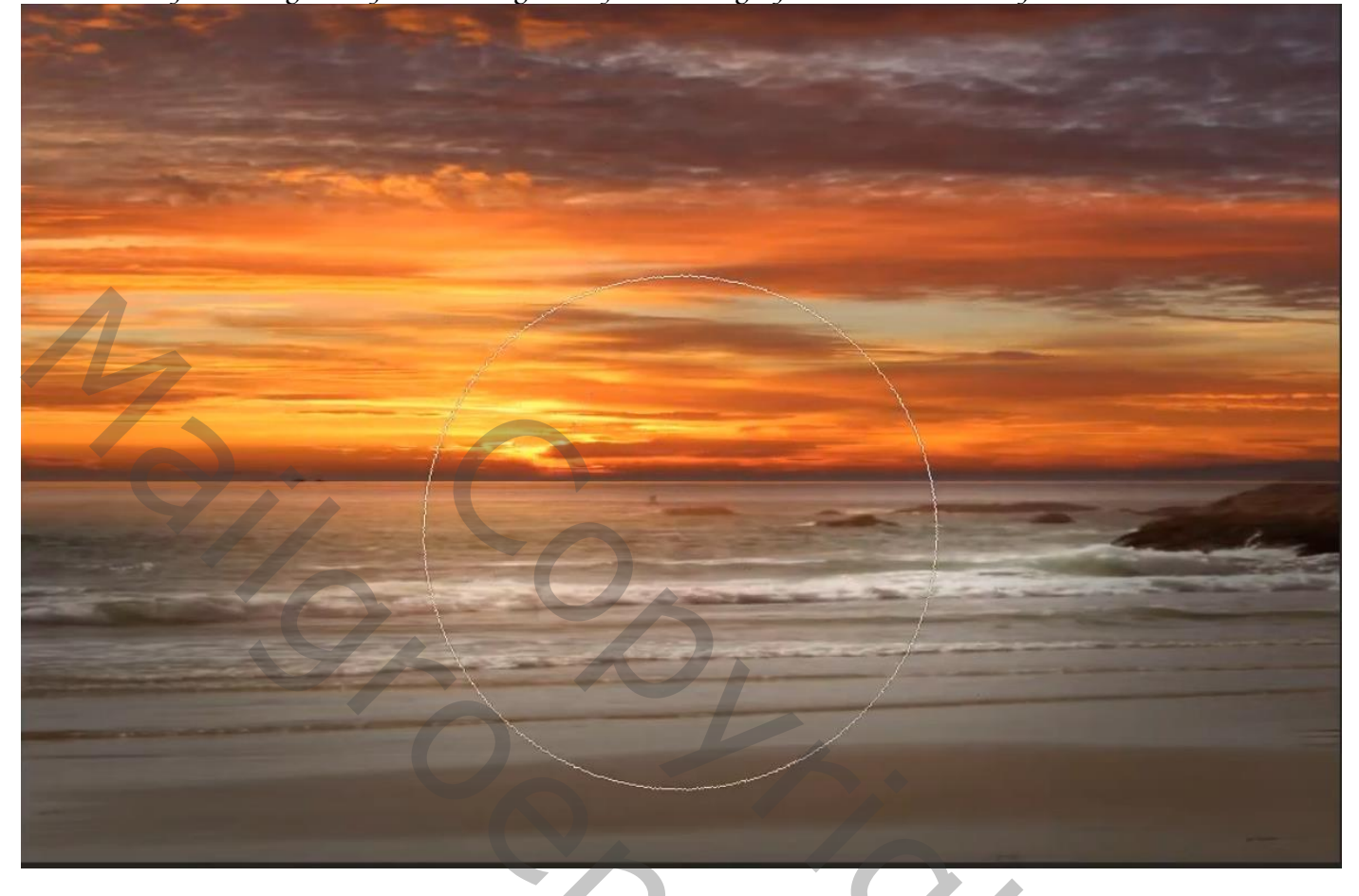

Boven de laag lucht een aanpassingslaag' kleurtoon/verzadiging' met uitknipmasker Zet de verzadiging op -31; Nieuwe laag met penseel gr 200px kleur 4d67b1 dekking 39% flow 33% ga je over de bovenkant van je werk. Zet de overvloeimodus op zwak licht.

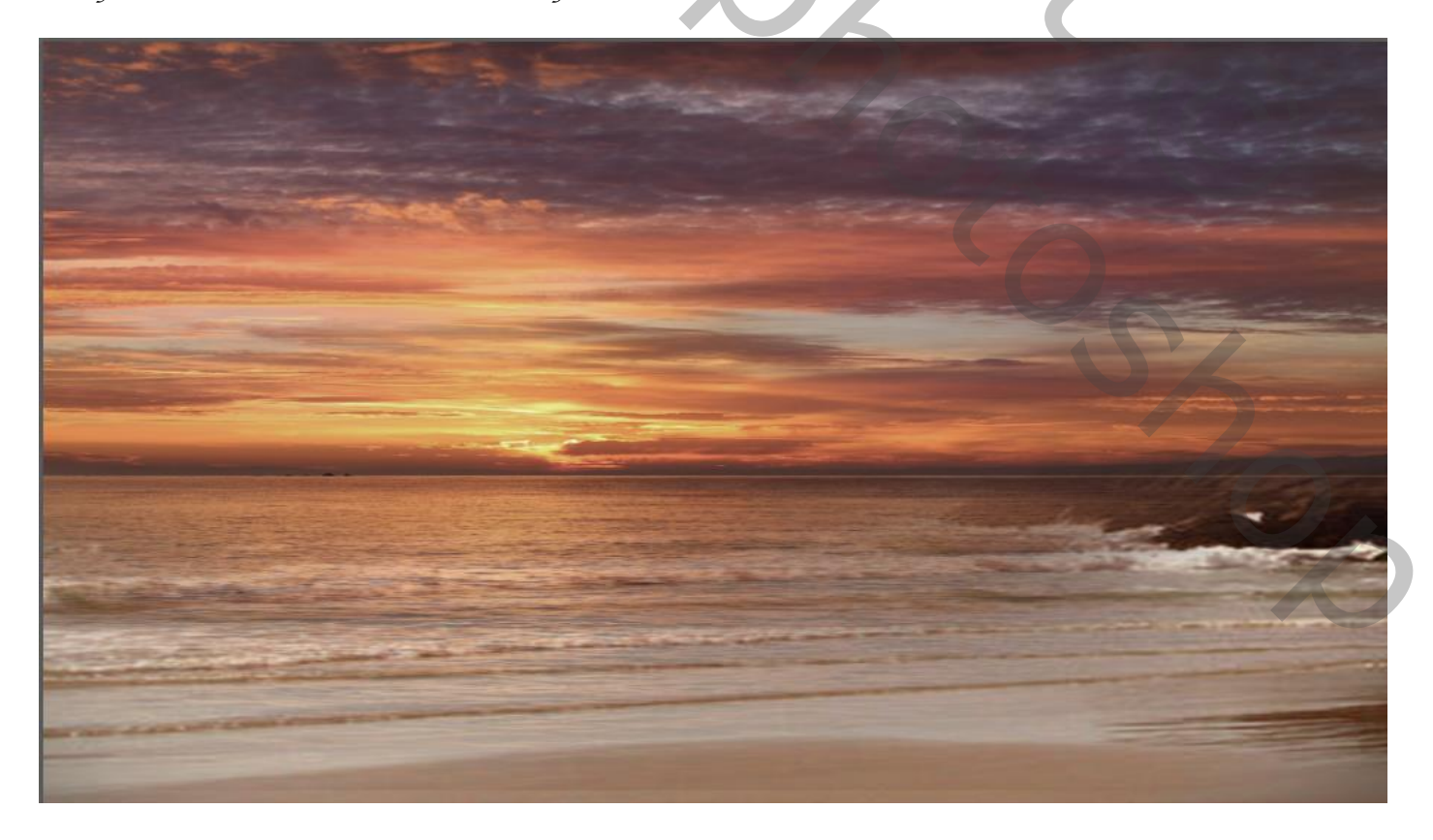

Regen aan het strand

*Op het laagmasker van de 'kleurtoon/verzadiging'met zwart penseel, Gr 600px dekking 24% flow 33% ga je nogmaals over de waterlijn,* 

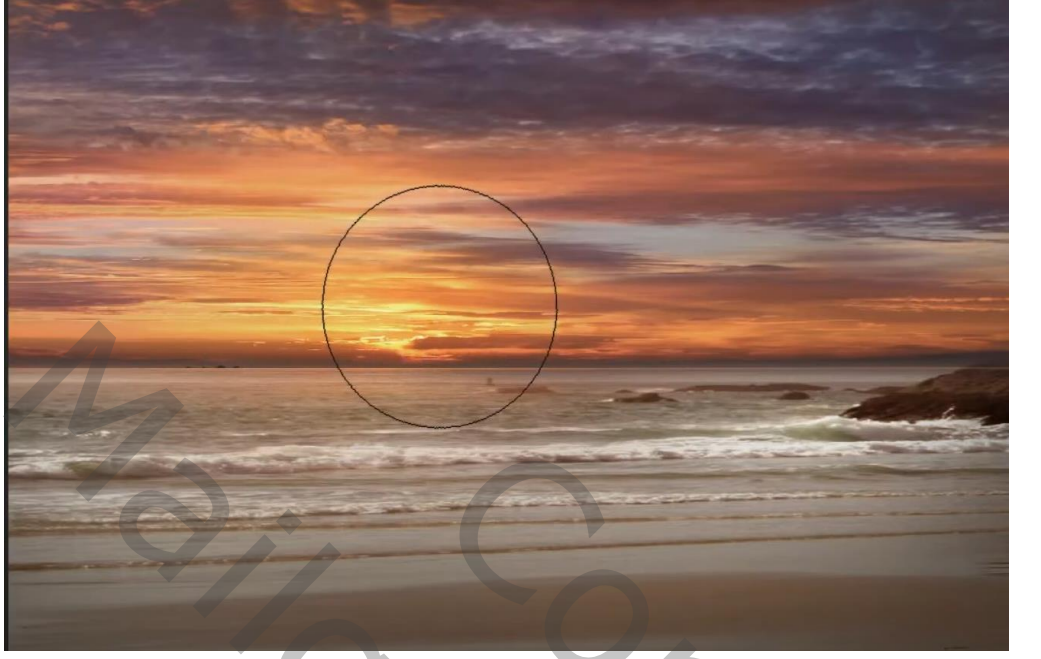

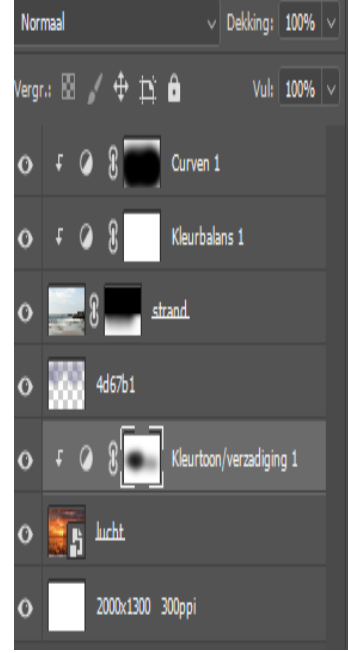

nieuwe bovenlaag met penseel gr 300px kleur 5d453e dekking 24% flow 33% ga je nog eens over de waterlijn , op dezelfde laag met kleur c17b52 penseel instelling staan nog goed over de waterlijn gaan.

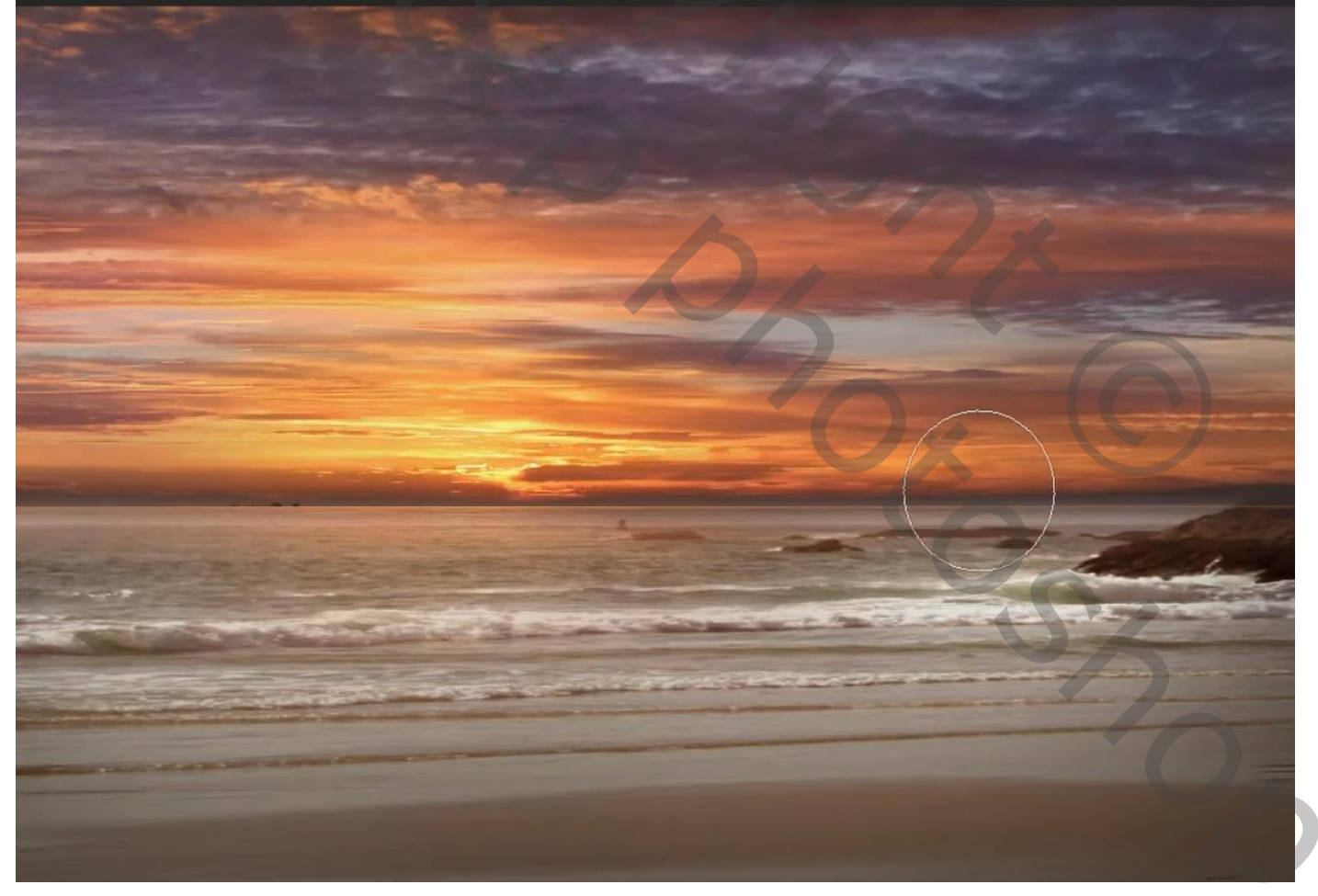

Nieuwe laag bovenaan met penseel kleur ff9933 gr 600px dekking en flow 100% Klik je eenmaal zie voorbeeld, zet de overvloeimodus op fel licht, met transformatie vergroot je het licht, zet de laagdekking op 36%

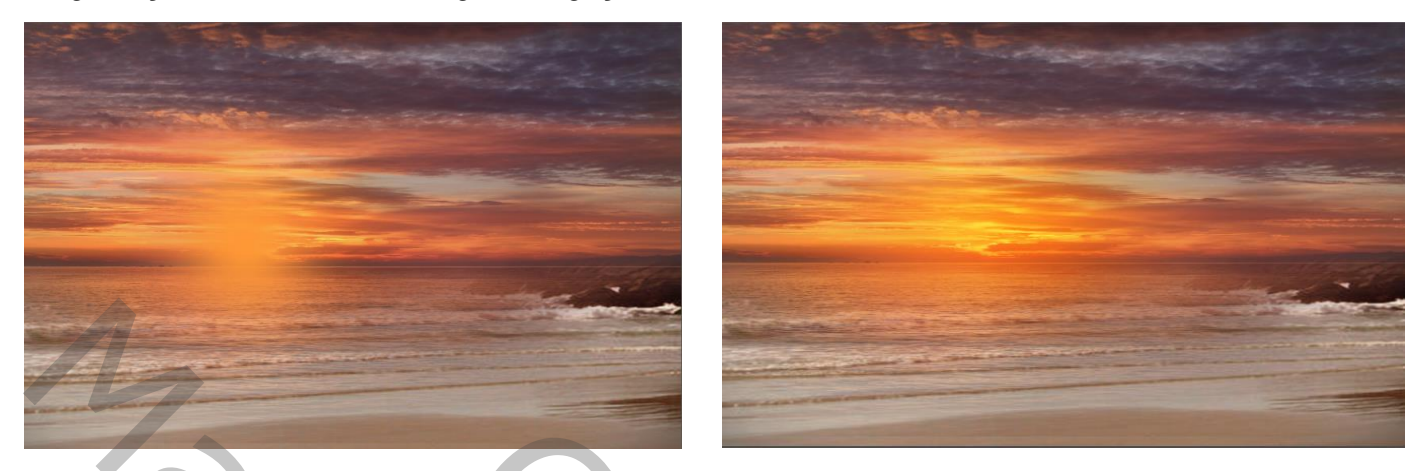

nogmaals de stappen van hiervoor herhalen , maar zet de overvloeimodus op bleken en de laagdekking op 42%

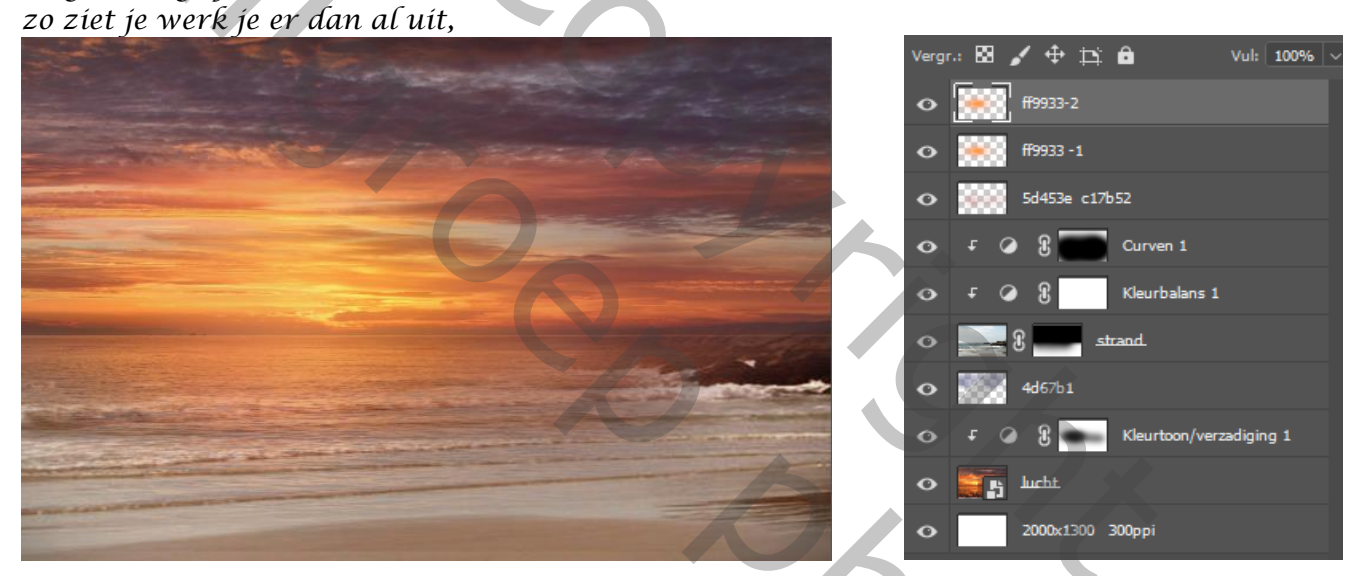

Nieuwe boven laag met penseel kleur f8c886 instelling penseel staat nog goed eenmaal klikken op je werk , met transformatie vergroten en zet laag dekking op 58% en de overvloeimodus kleur tegenhouden .

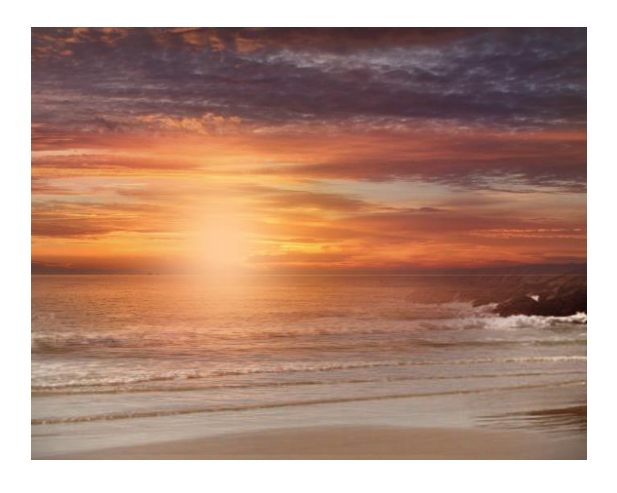

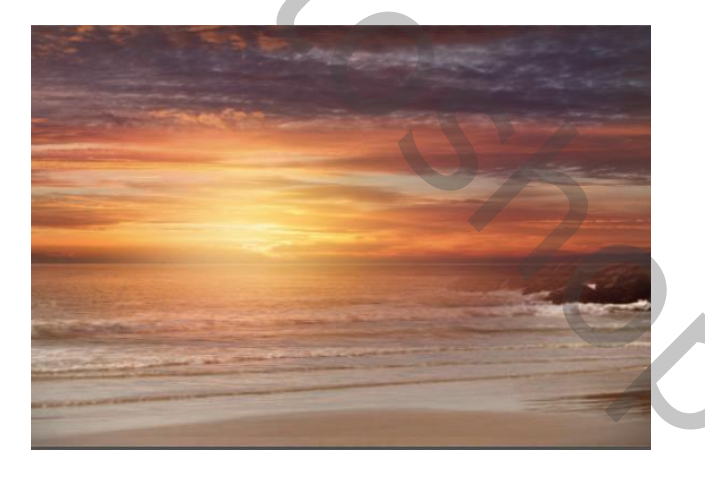

Regen aan het strand

Nieuwe bovenlaag met penseel grote 700 pixels kleur 504150 dekking 24% flow 32% ga je rondom je werk zet de overvloeimodus op 'vermenigvuldigen' en de laagdekking op 60%

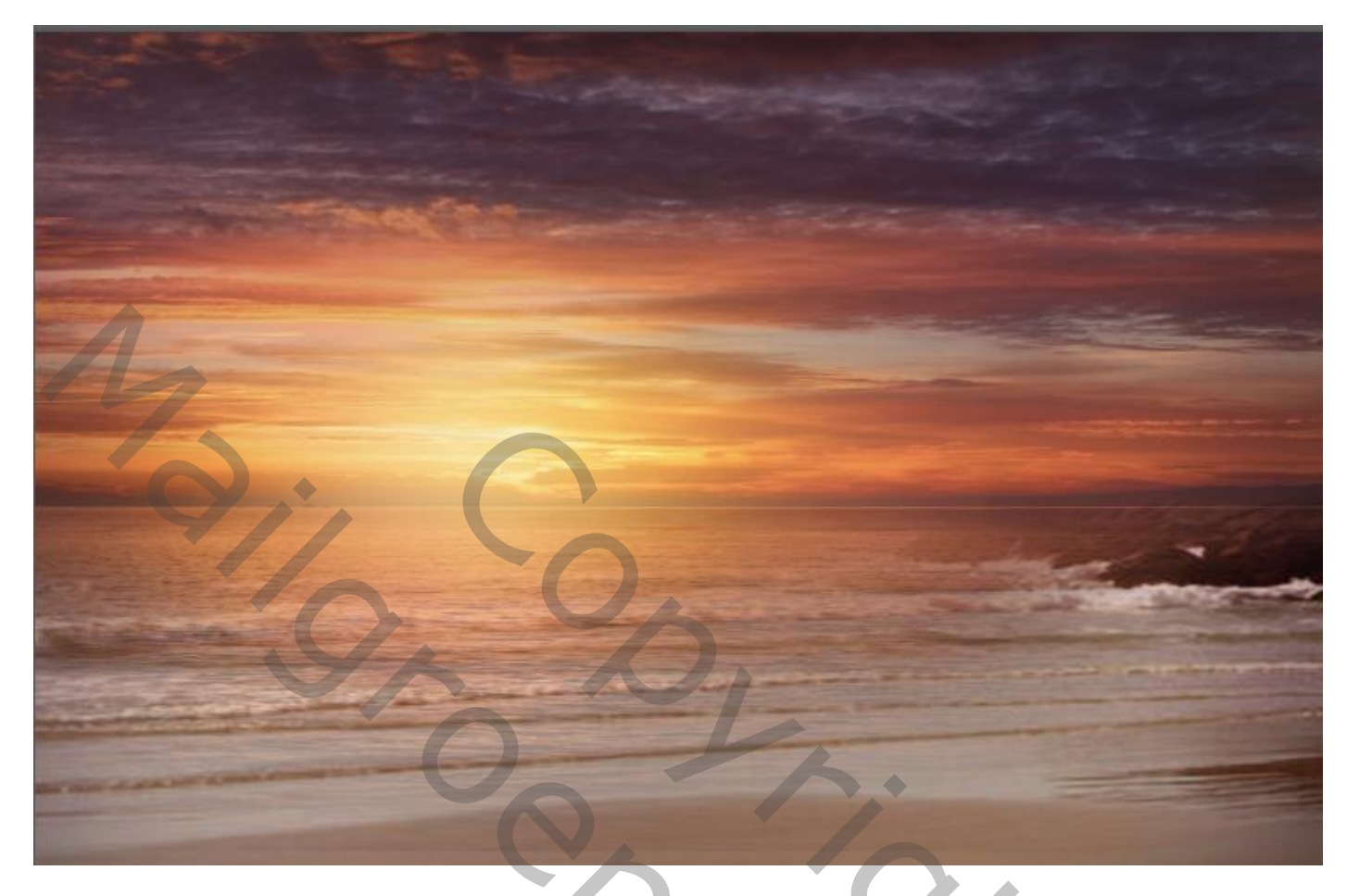

Nieuwe boven laag , Afbeelding (klik op afbeelding toepassen) klik oké.

| Modus •                                                                                                    | Bron: Rain on the beach.psd                                                                                   |             |
|----------------------------------------------------------------------------------------------------|----------------------------------------------------------------------------------------------------|-------------|
| Aanpassingen<br>Automatische ti <u>n</u> ten Shift+Ctrl+L<br>Autocontrast Alt+Shift+Ctrl+L<br>Aut <u>o</u> matische kleuren Shift+Ctrl+B                                                                                                    | Laag: Verenigd<br>Naam Kanaal: RGB 		 Omkere<br>Doel: Rain on the beac, RGB)<br>Overvloeien: Vermenigvuldigen | n Annuleren |
| Afbeeldingsgrootte     Alt+Ctrl+I       Canvasgrootte     Alt+Ctrl+C       Afbeelding roteren     Image: Comparison of the system of the system of | Dekking: 100 % Transparantie behouden Masker Is hetzelfde als ctrl+alt+shift+e                                |             |
| Dupliceren<br>Af <u>b</u> eelding toepassen<br>Berekenen                                                                                                    |                                                                                                    | (           |

Filter vervagen 'bewegingsonscherpte' zet de instelling op hoek o afstand 30 pixels maak een laagmasker en met verloop van zwart naar transparant ,trek je een lijn van onder naar iets boven doet dat enkele malen .

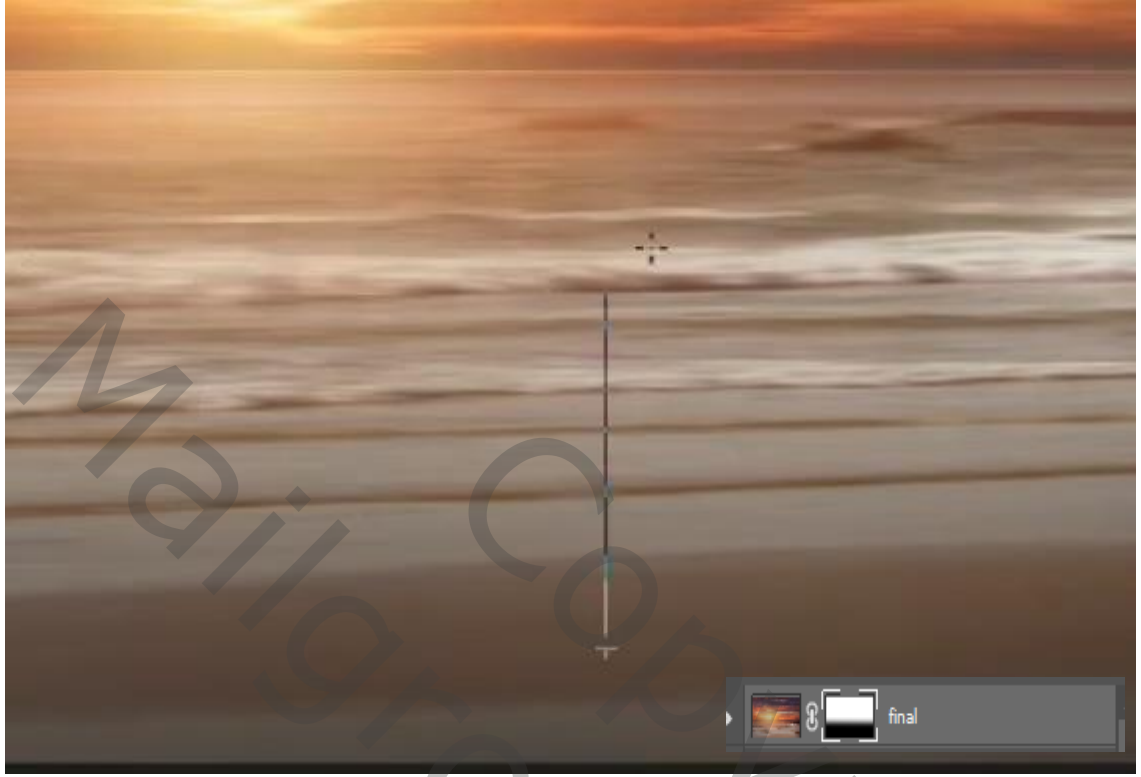

Plaats al de lagen boven de achtergrond laag in een groep Plaats het model op je werk , en selecteer het model klik op ctrl+j, klik op de originele model laag oogje van kopie laag even uit doen , met rechthoekig selectie linkerkant selecteren en uittrekken naar de grootte van de foto , deselecteren

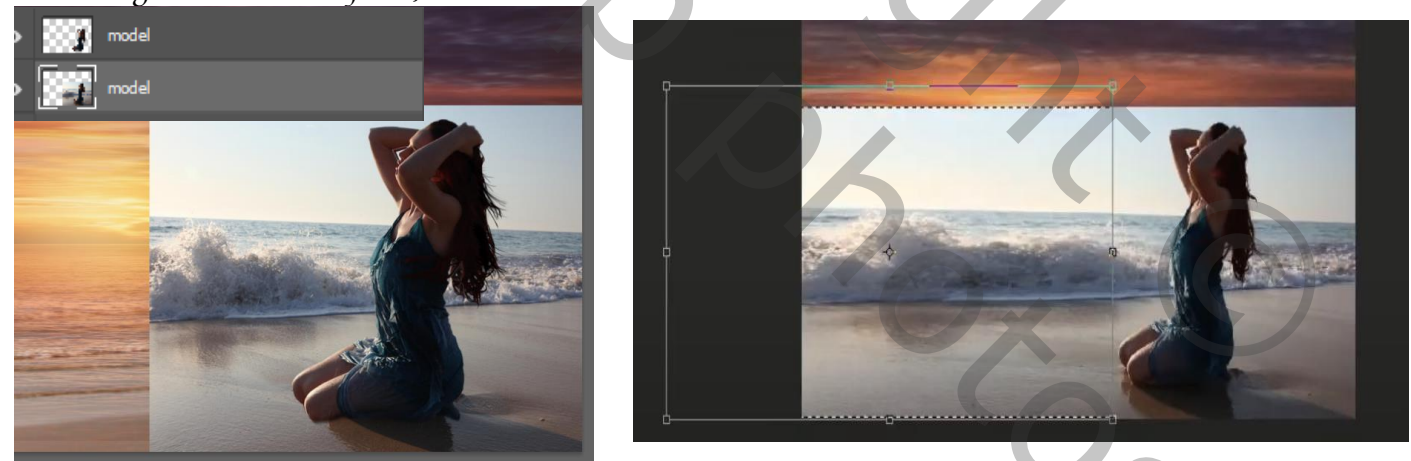

Met laagmasker zwart penselen dekking en flow op 100% over de bovenkant van de foto gaan

8

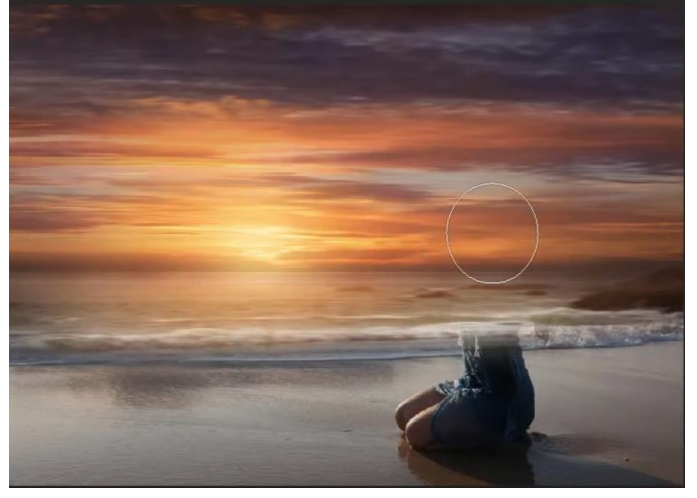

Regen aan het strand

0,

Zet de dekking van het penseel op 26% de flow op 44% en werk de onderkant van de foto bij

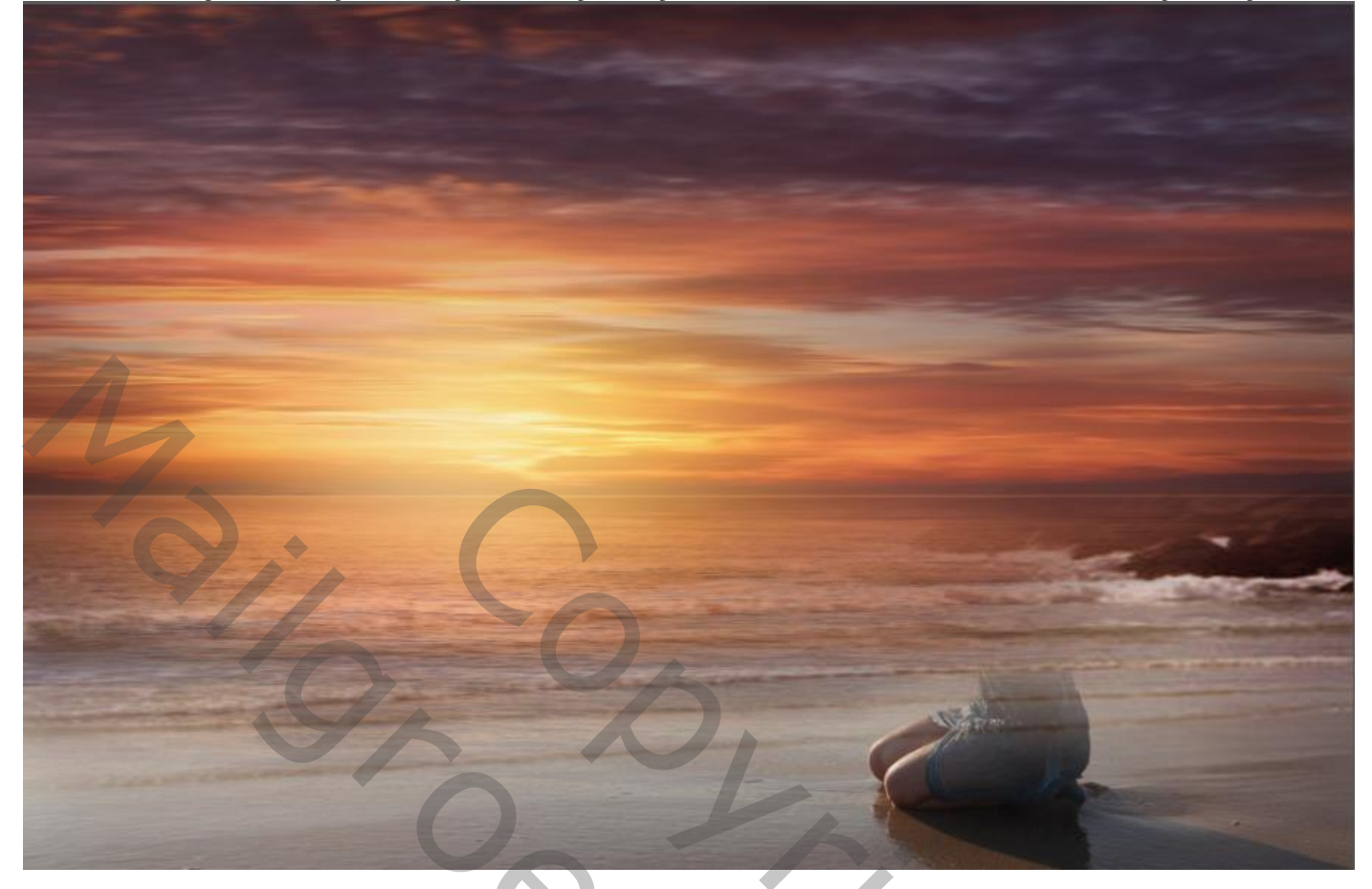

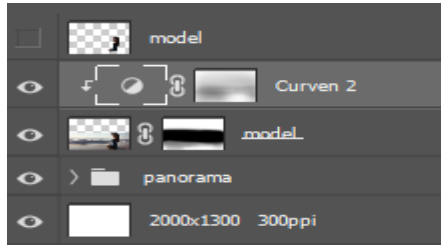

Aanpassingslaag' curven'met uitknipmasker zet de instelling op invoer 255 uitvoer 129;

Met zwart penseel dekking 46% flow 45%, ga je op het laagmasker nogmaals rond het model daarna bovenste laag oogje aan doen.

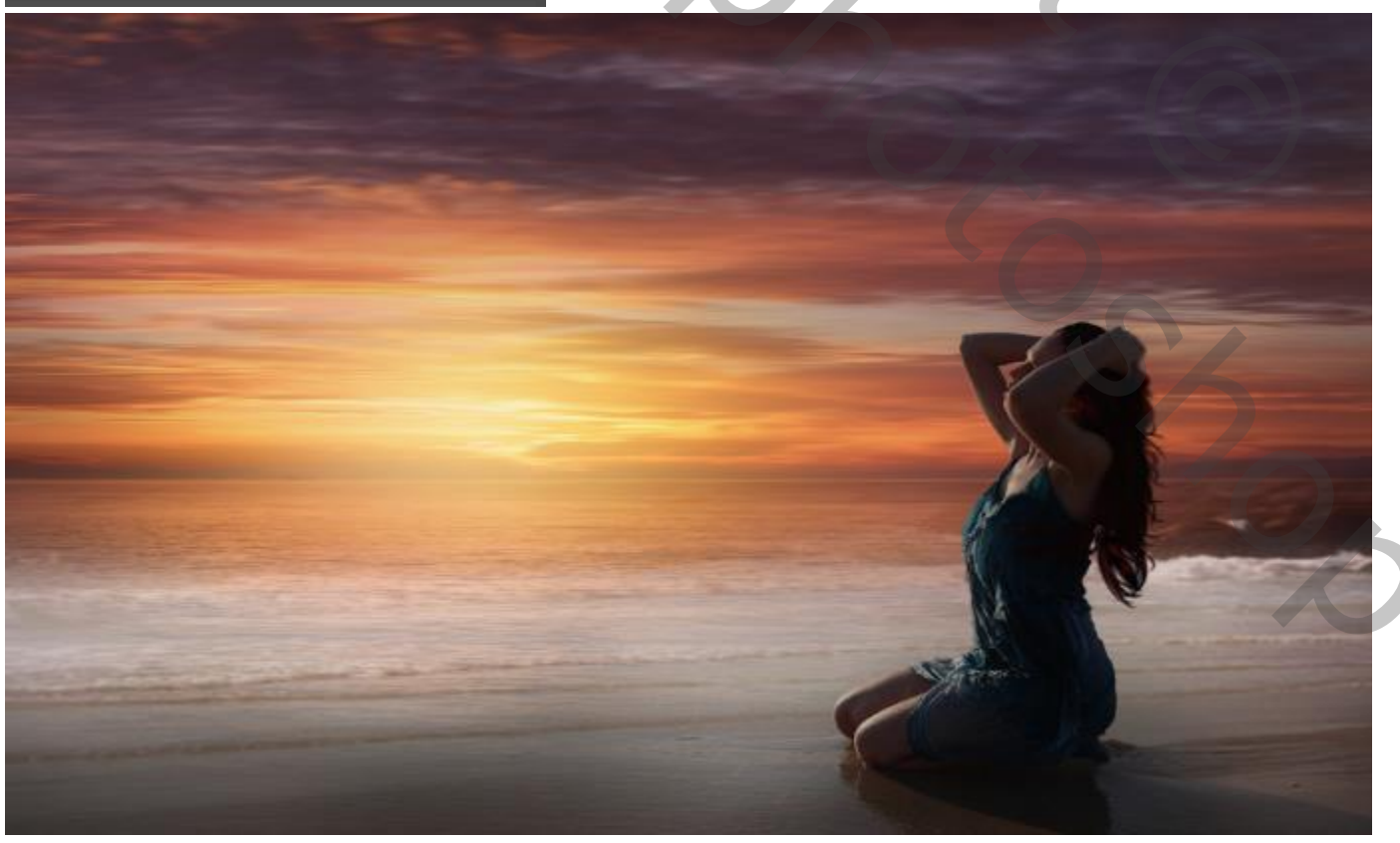

Regen aan het strand

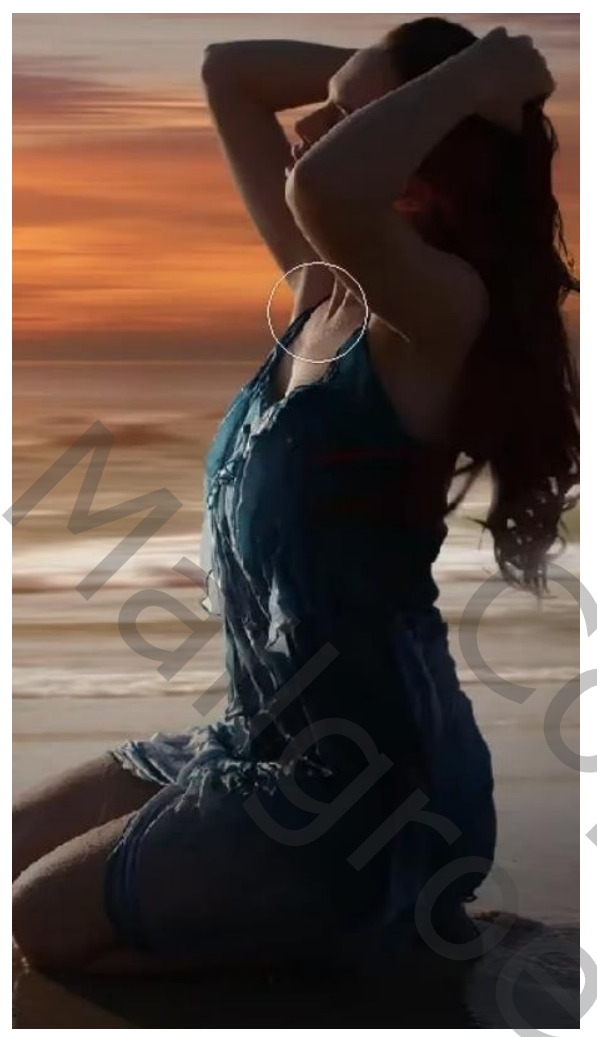

Aanpassingslaag 'curven' met uitknipmasker zet instelling op invoer 255 uitvoer 175

Met zwart penseel dekking en flow op 100% ga je op het laagmasker het 'model 'verlichten waar nodig is

Nieuwe laag bovenaan met uitknipmasker , vullen met 50% grijs; zet het overvloeimodus op bedekken ,

Met de tool tegenhouden belichting 28% ga je over de onderarmen en het gelaat waar nodig is.

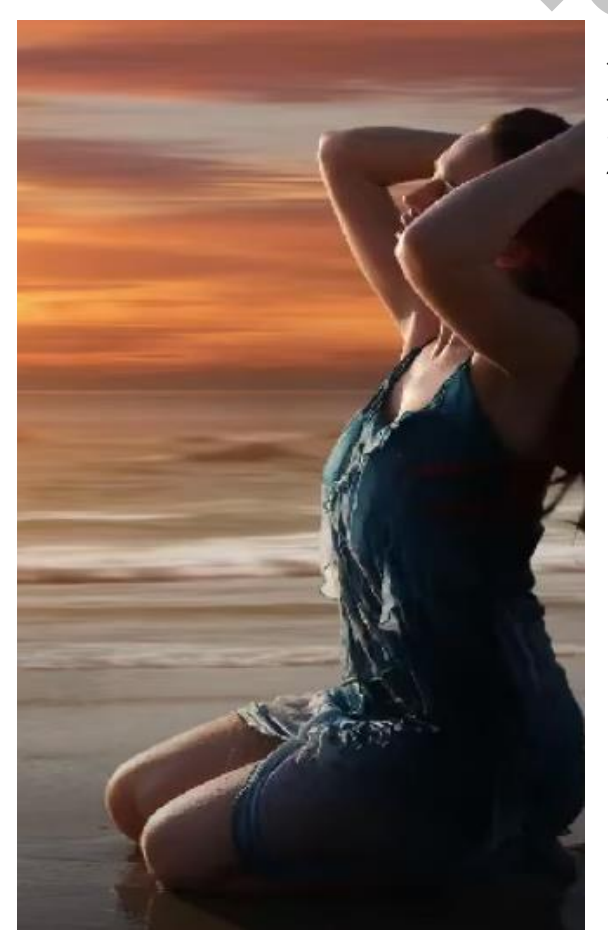

Nieuwe laag boven aan met uitknipmasker Met penseel grote 164px bedekking 100% kleur f3a164 ga je over de billen en kleed en onderarm Zet de overvloei modus op bedekken, laagdekking 46%.

Ireene

Regen aan het strand

Plaats de foto regenplas op je werk boven de laag curven, zet zoals op afbeelding.

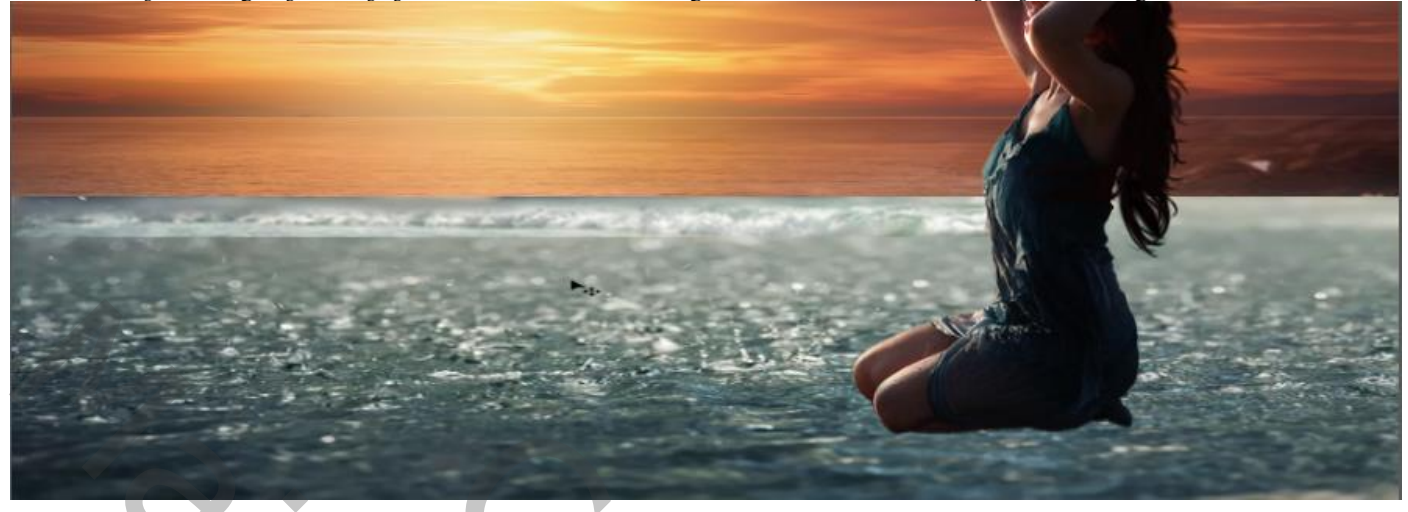

Klik op ctrl+u en zet de instelling op (verzadiging min 60) Klikken op controle +b en zet de instelling op middentonen (+38 0 -17) Maak een laagmasker aan, en met verloop zwart naar transparant trek je een lijn net boven de regen een stuk naar beneden en zet een laag dekking op 40%.

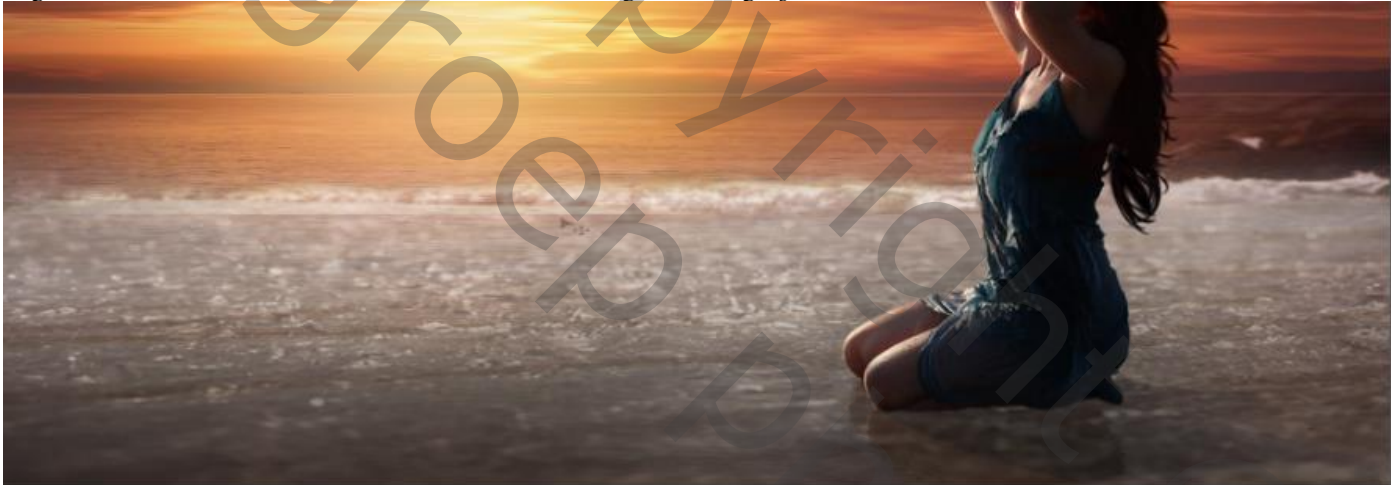

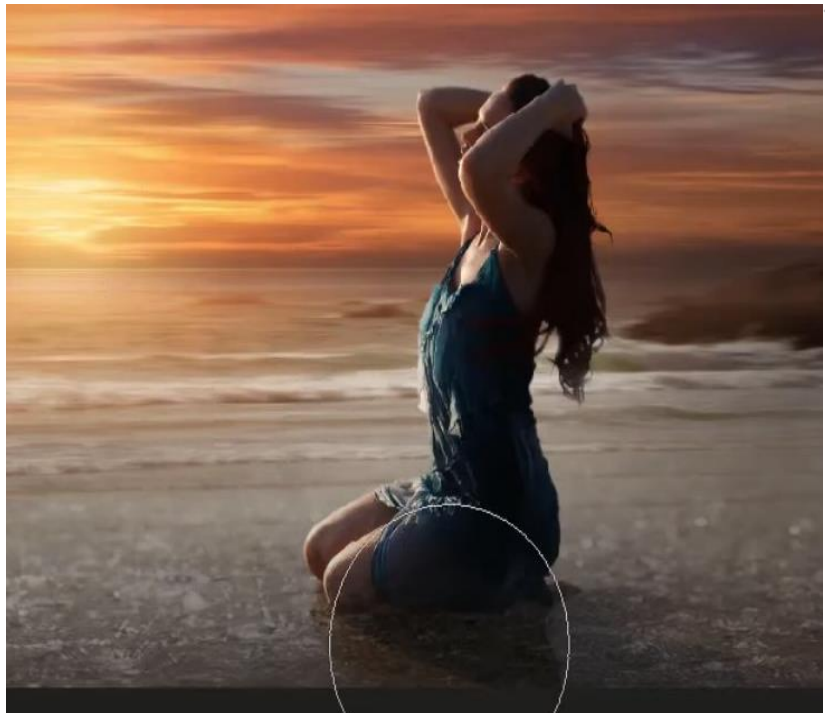

Met zwart penseel grote 500px dekking( 36% flow 25% )ga je over de waterplas

Verlaag de dekking naar 17% . Boven de laag curven een aanpassing laag 'kleurbalans' met uitknipmasker Zet instelling op cyaan +16 geel -4

Bovenste laag is actief aanpassing laag' kleurbalans' met uitknipmasker zet de instelling op (cyaan+5 - geel -3) Boven de laag groep alle lagen in een en groep steken ctrl+g

| • | >∎  | model +reg | enplas |  |  |
|---|-----|------------|--------|--|--|
| o | > 🖿 | panorama   |        |  |  |
| • |     | 2000×1300  | 300ppi |  |  |

Regen aan het strand

Open de foto regen en plaats op uw werk en met 'transformatie horizontaal draaien' En naar rechts trekken zet de 'overvloeimodus' op bleken

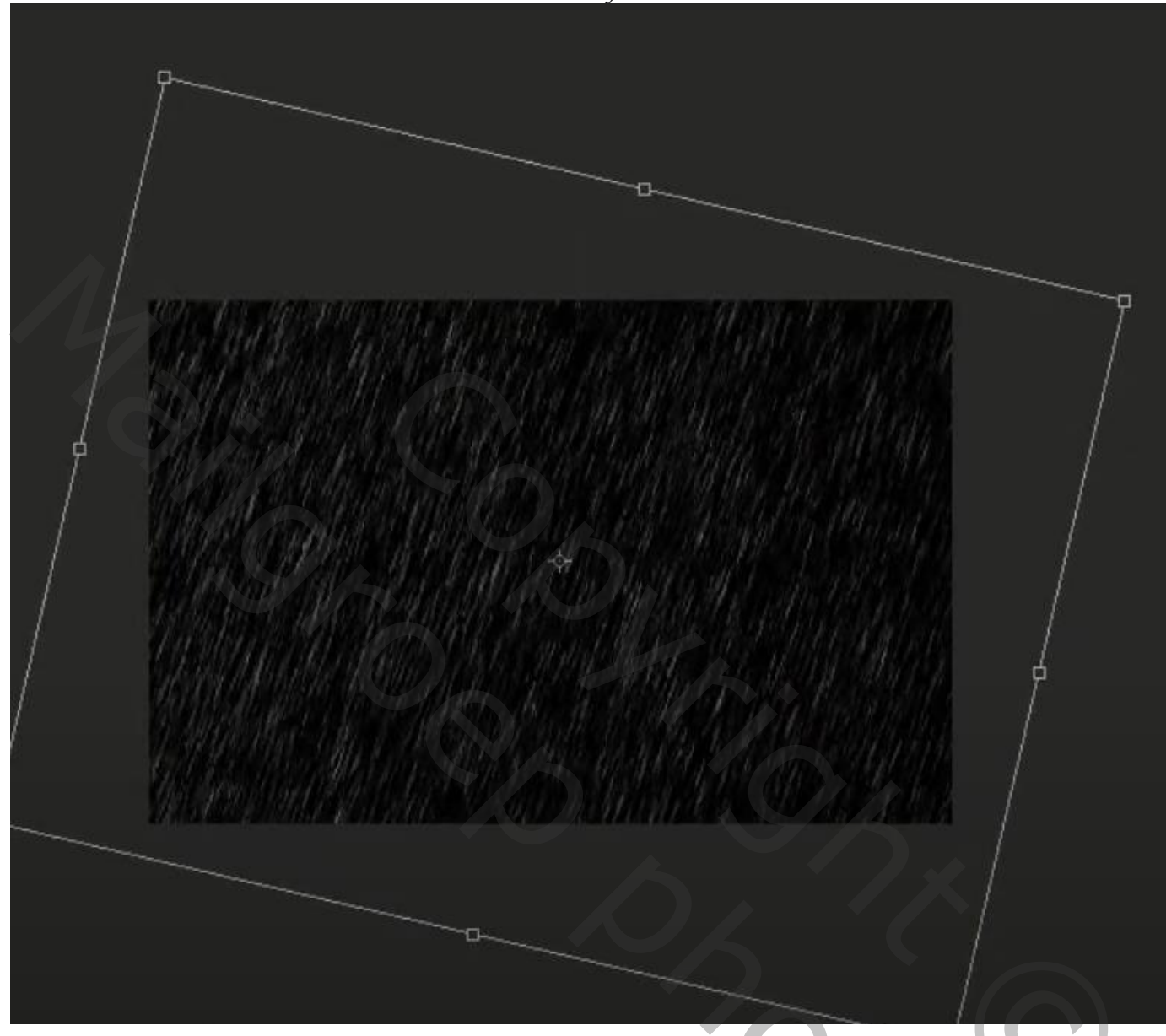

klik ctrl+l zet de instelling zie voorbeeld,

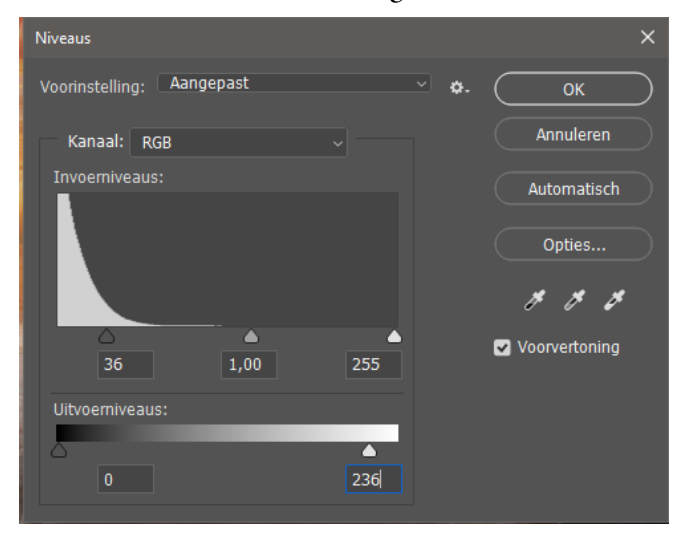

Filter vervagen bewegingsonscherpte zet de instelling op hoek 69 afstand 18 Plaatst de twee lagen in een groep

Regen aan het strand

Ireene

200

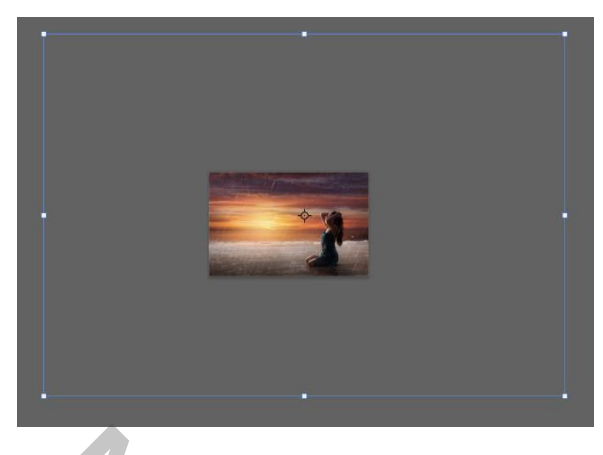

Maak een kopie ctrl+j van de laag regen met transformatie vergroot je de regen, zie voorbeeld

Filter 'gaussiaans' vervagen straal 6,0 pixels laagdekking 42%

Boven de eerste groep laag een nieuwe laag maken , met penseel dekking (53% flow 65%) (kleur 2f1e22 -grote 800px ) boven kant en links over de foto gaan zet de overvloeimodus op 'vermenigvuldigen' zet de laagdekking op 60%

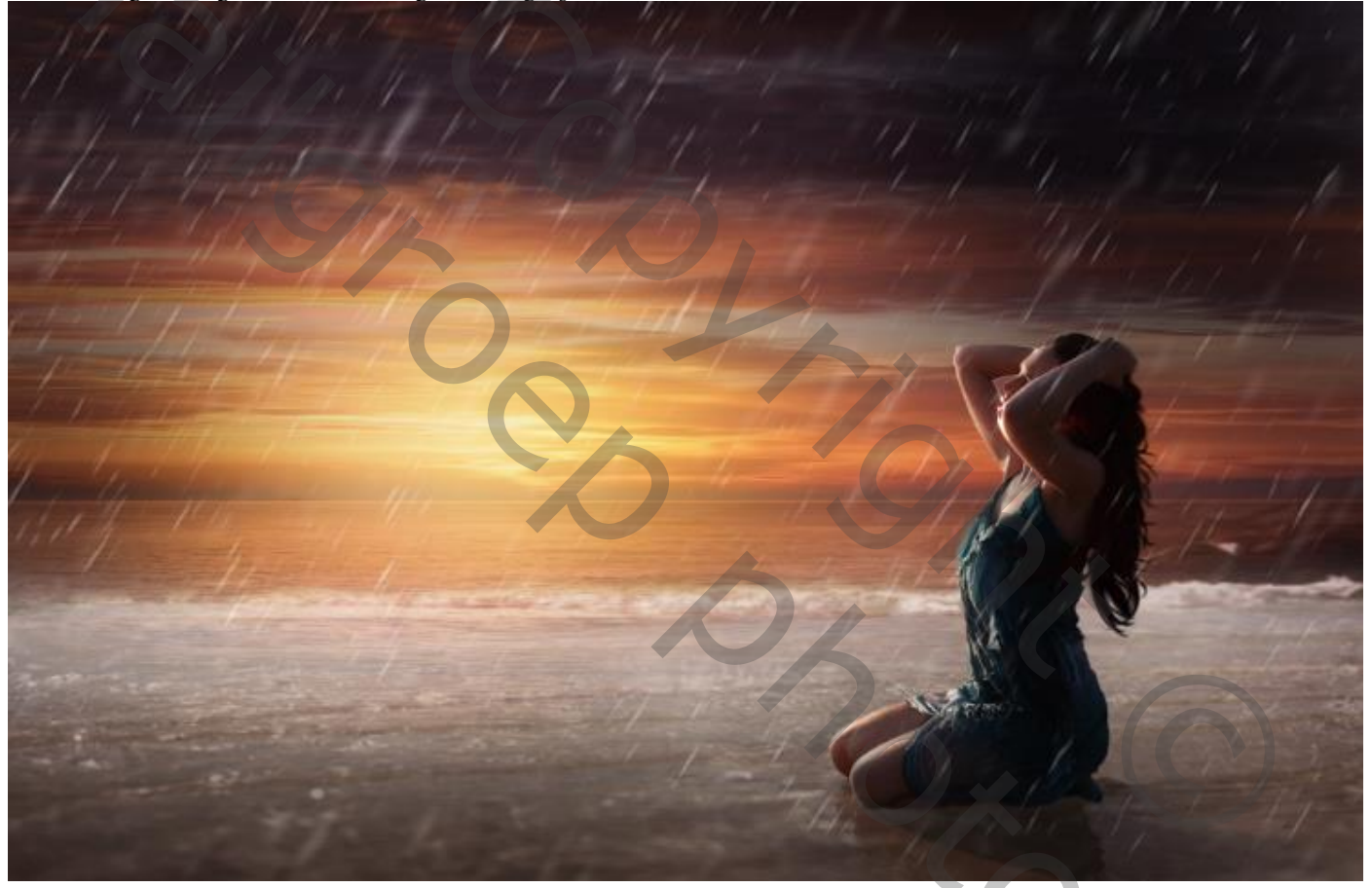

Maak boven de groep model een nieuwe laag , instelling penseel staan nog goed Overvloeimodus' vermenigvuldigen' ga over de onderkant van de foto; zet de laagdekking op 60%

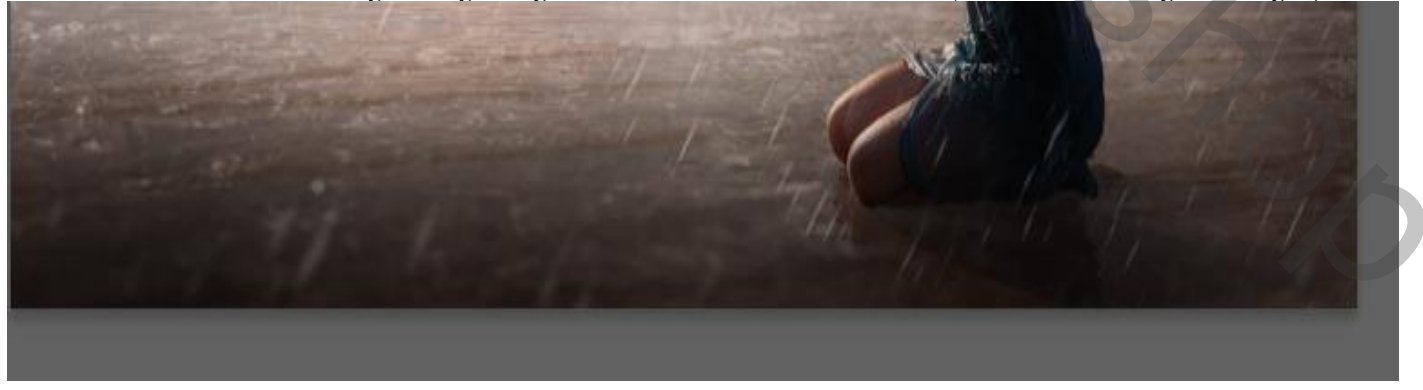

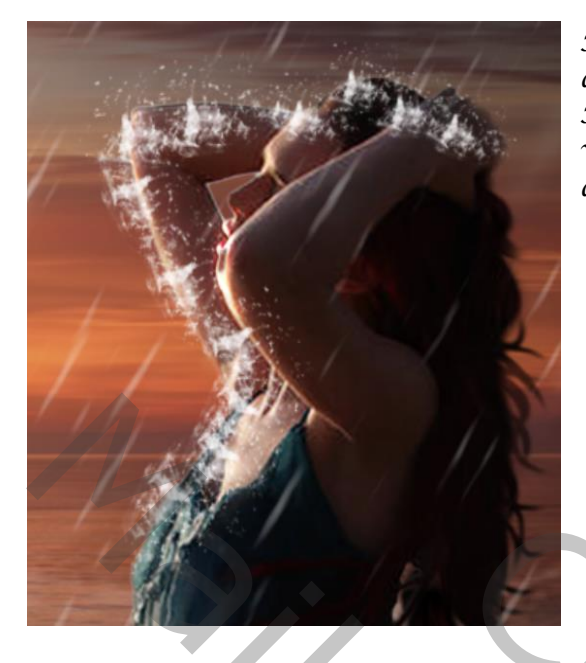

Nieuwe laag met regen penseel nr 1392(meegeleverd) dekking en flow op 100% Kleur wit grote van penseel 99 pixels hoek en rondingen van penseel regelmatig draaien en verkleinen zie afbeelding,

Met gummetje dekking 90% bijwerken

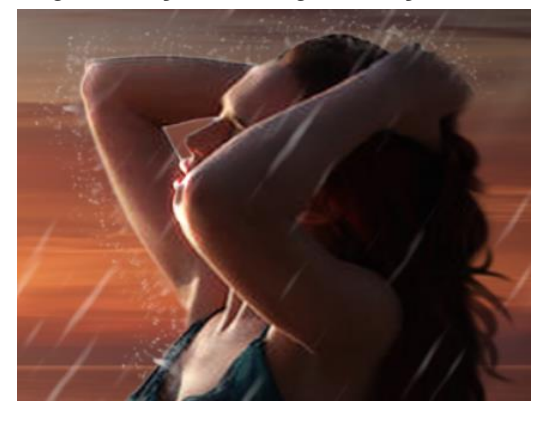

Met wit penseel regen nr 2216 gr 507 px klik je eenmaal en verdraai zie voorbeeld Met gummetje weer bijwerken;

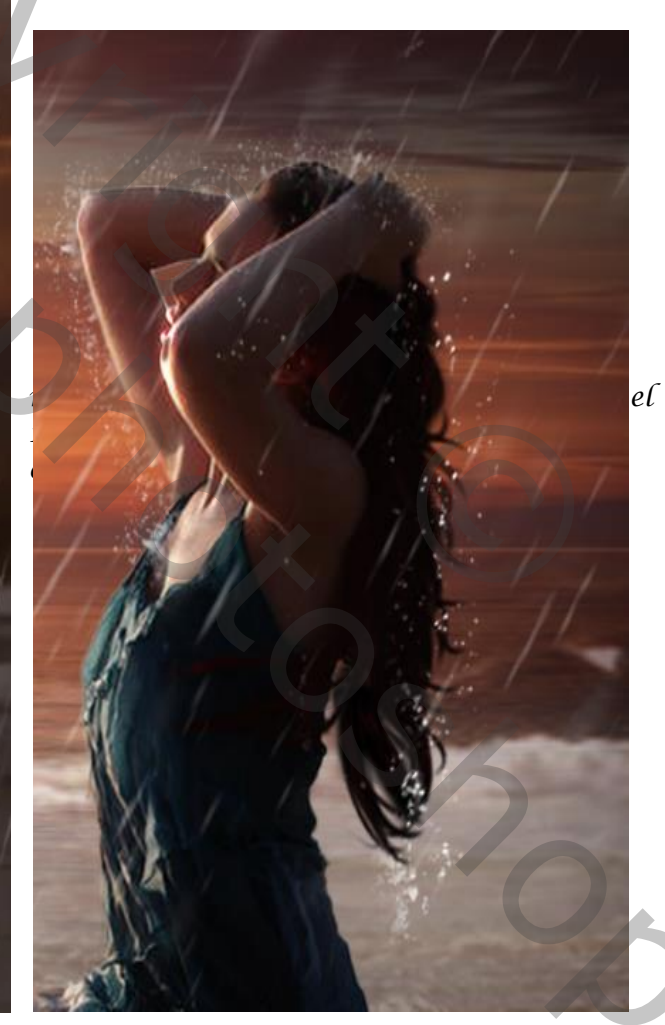

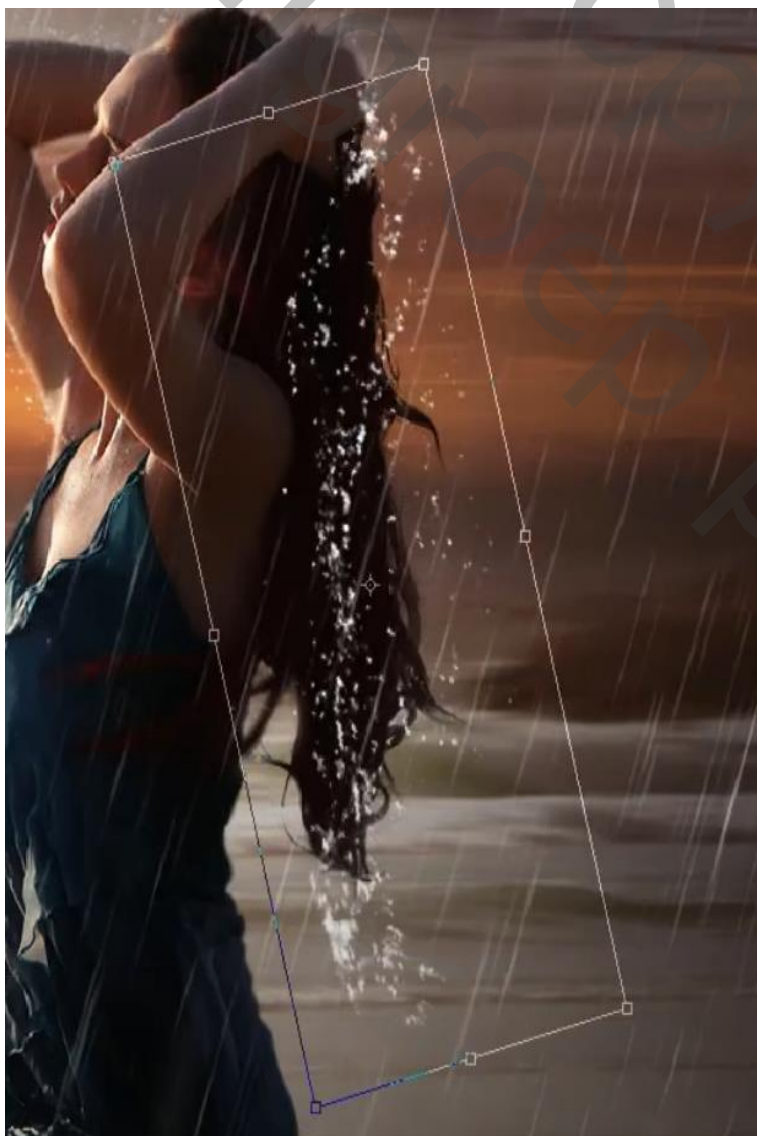

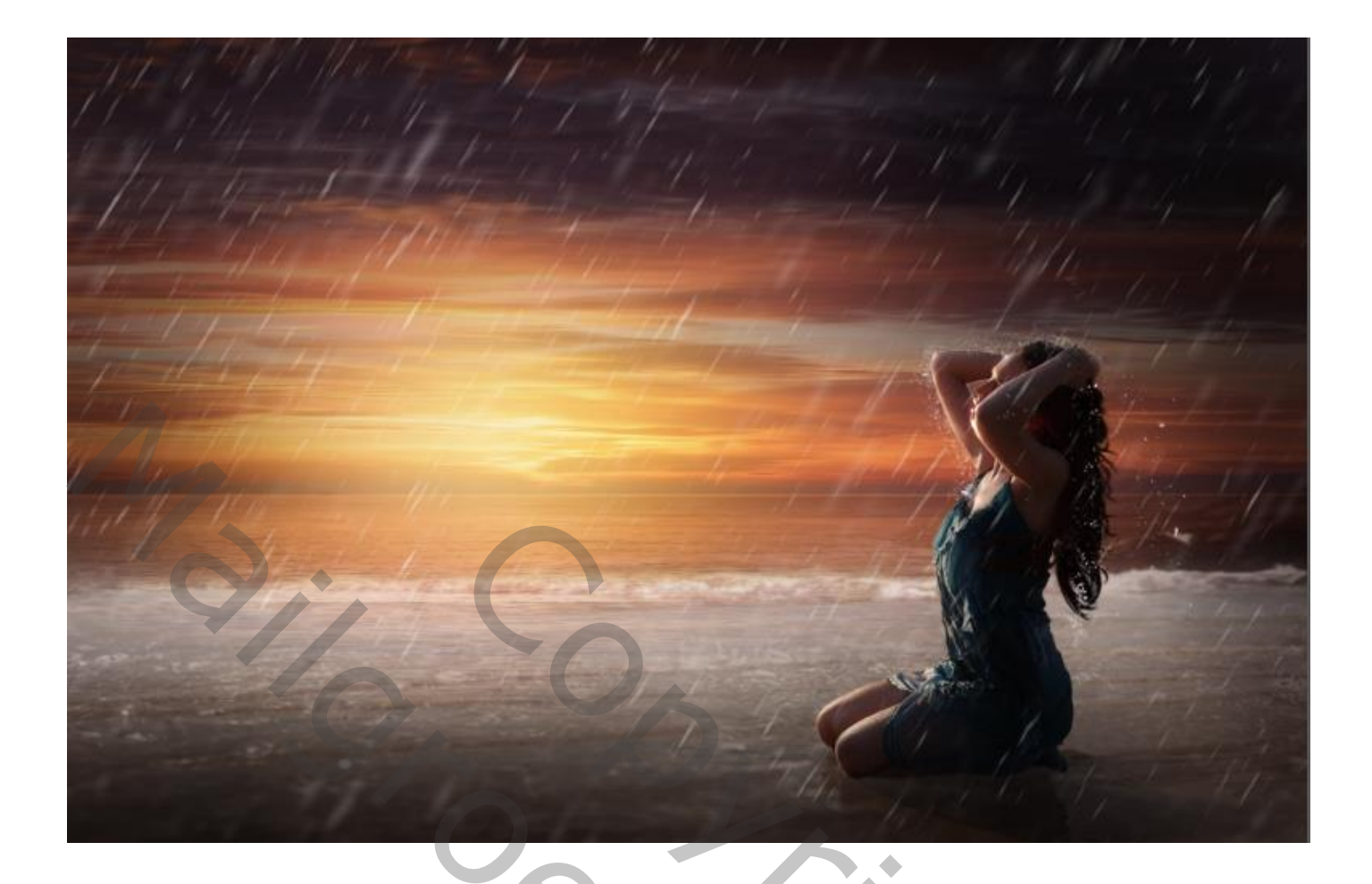

Nieuw laag met penseel regen nr 2328 kleur wit grote penseel 419px Klik je onder met transformatie vergroten ook naast en onder het model eenmaal klikken

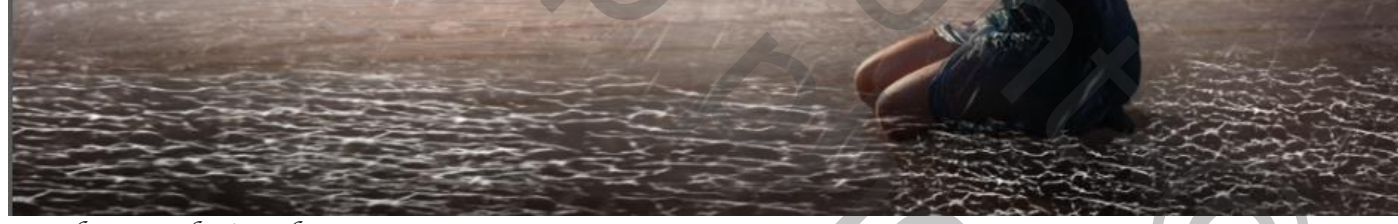

Zet de overvloeimodus op 30%

Nieuwe laag met regen penseel nr 1800 verschillende grote klik je naar keuze

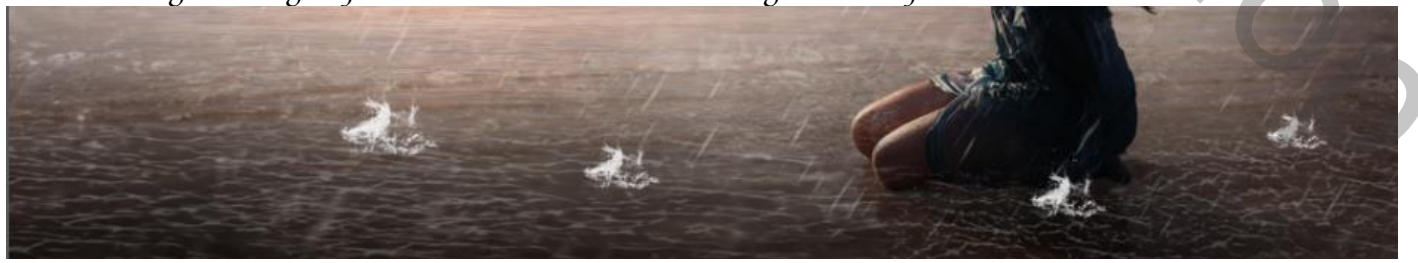

Met penseel nr 2056 maak je er nog wat bij met verschillende grote zet de laagdekking op 20%

15

Regen aan het strand

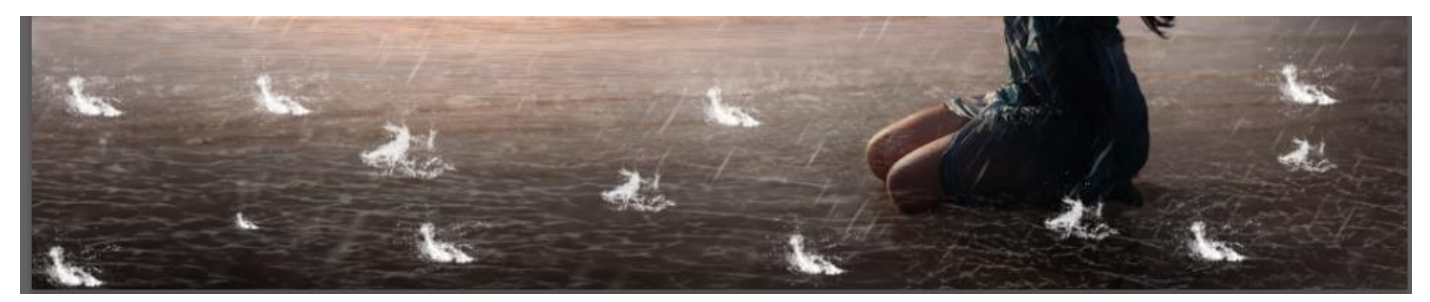

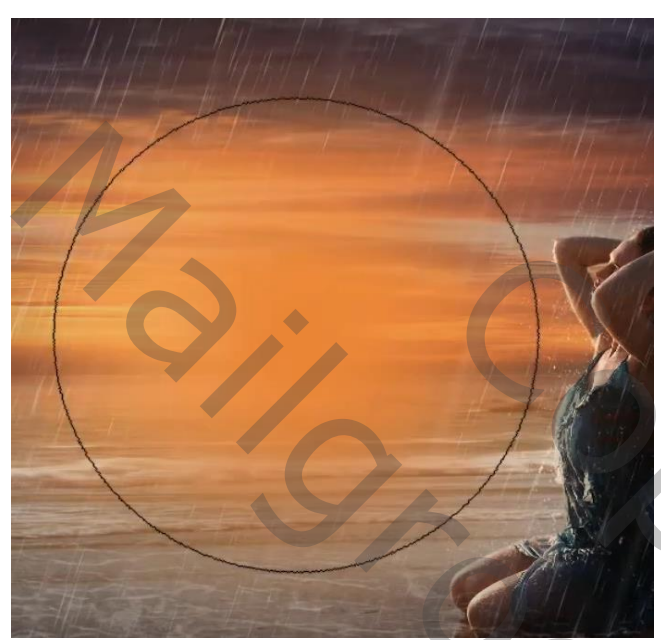

nieuwe bovenlaag voorgrondkleur op e17f3b met penseel gr 1100px eenmaal klikken op je werk 'Overvloeimodus bleken' laagdekking 50%

Nieuwe bovenlaag met kleiner penseel eenmaal klikken , overvloeimodus op 'kleur tegen houden' Laagdekking 60%;

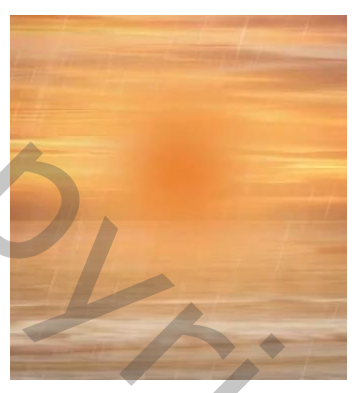

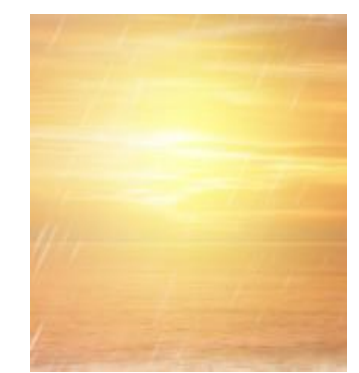

Aanpassing laag' curven' zet de instelling op invoer 255 uitvoer 203 Met zwart penseel grote 1300 pixels op uw werk eenmaal klikken,

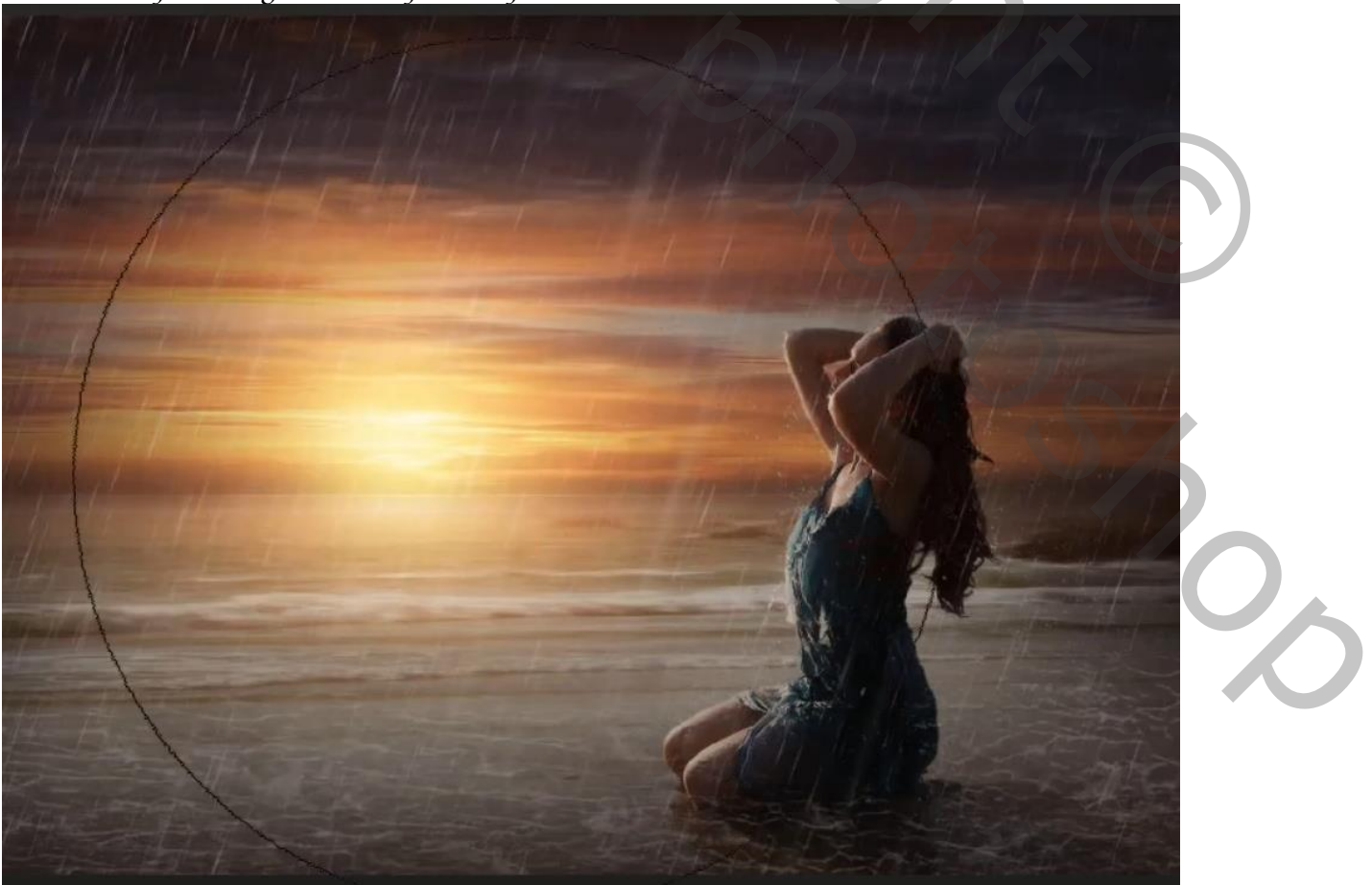

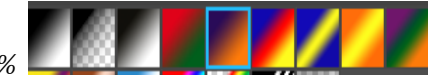

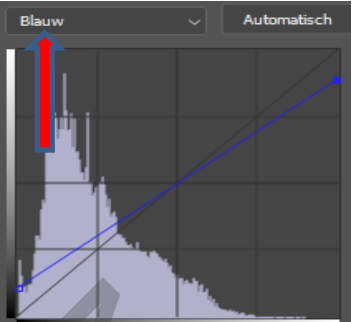

aanpassingslaag 'curven'zet instelling op kleur blauw-invoer 255 uitvoer 227

aanpassingslaag 'kleurbalans' zet instelling zoals op het voorbeeld

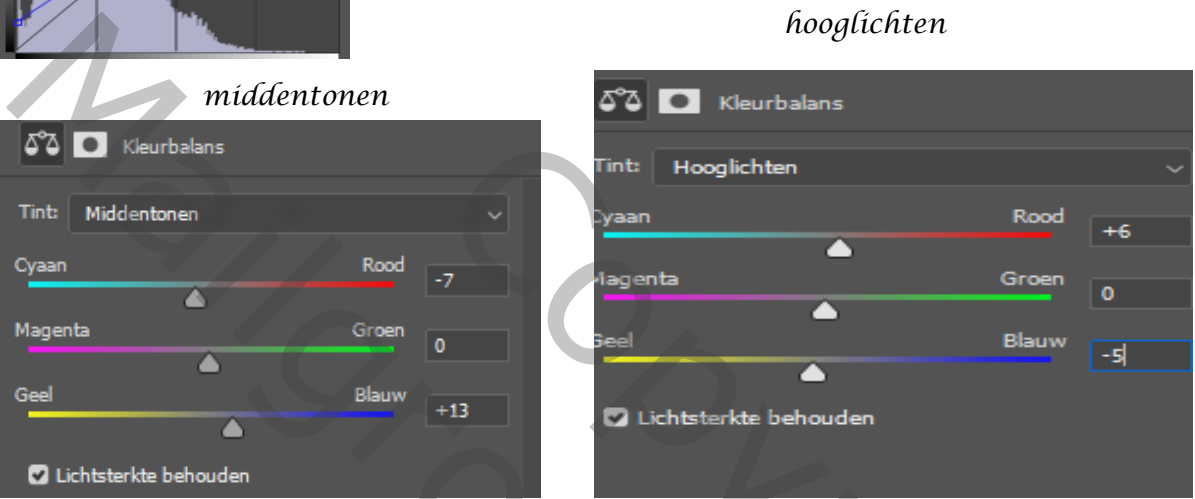

Aanpassing laag 'volle kleur' kleur 090f47 zet overvloeimodus op 'uitsluiting'laagdekking 28%

Dít was het dan

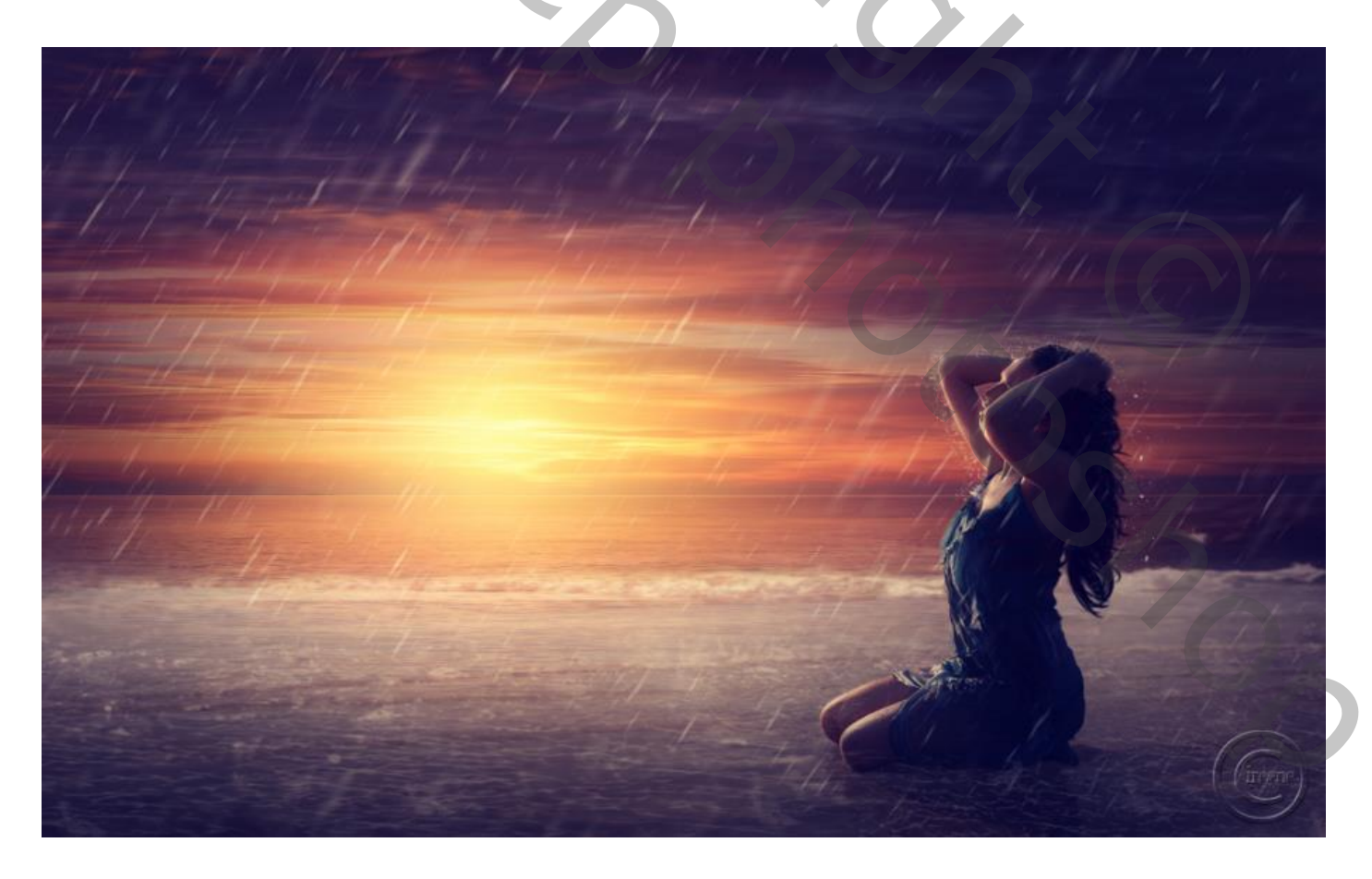

17